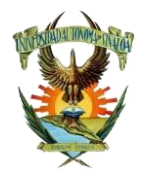

Dirección de Auditoría Interna

### Proceso: Comprobación de Gastos

# Guía para comprobar Viáticos

| Revisado por:           |      |       | Aprobado por:               |
|-------------------------|------|-------|-----------------------------|
| Responsable del Proceso |      | Dir   | ectora de Auditoría Interna |
| Fecha de emisión:       | Vers | sión: | Página 1 de 29              |
| 22 de junio de 2018     | 0    | 1     |                             |

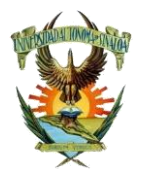

### Universidad Autónoma de Sinaloa Dirección de Auditoría Interna

Opción para comprobar viáticos etiquetados tipo de trámites (2016200)

#### Figura #1

|                  |                                                         | USUARIO: I <u>CERRAR S</u>                                  |
|------------------|---------------------------------------------------------|-------------------------------------------------------------|
| SEGURIDAD . CATÁ | LOGOS •• UO •• RECTORÍA •• SAF                          | V DAIV DCGV GENERALESV BRAZOVTGV                            |
|                  | SAF                                                     | ,<br>NDO                                                    |
|                  | DCM                                                     | >                                                           |
|                  | Comprobaciones                                          | > Comprobantes >                                            |
|                  | Captura CURP de Empleados                               | s Comprobación Agregar                                      |
|                  | Estadística de Captura de                               | de EGR                                                      |
|                  | CURP de Empleados                                       | Comprobación de Saldos Corregir                             |
|                  | Consultas                                               | Comprobación Imprimir                                       |
|                  |                                                         | de Cargos                                                   |
|                  |                                                         | Consultas y                                                 |
|                  |                                                         | Reportes                                                    |
|                  |                                                         | Documentos                                                  |
|                  |                                                         | Otras pulas o<br>Consultas                                  |
|                  |                                                         |                                                             |
|                  | Universidad Autónoma de Sinaloa<br>Desarrollado por: Di | a © Tod s los Derechos Reservados<br>rección de Informática |
|                  |                                                         |                                                             |
|                  |                                                         |                                                             |
|                  |                                                         |                                                             |

Fecha de emisión:Versión:Página 2 de 2922 de junio de 20180101

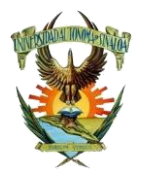

Dirección de Auditoría Interna

Opción para comprobar viáticos etiquetados tipo de trámites (2016200)

#### Figura # 2

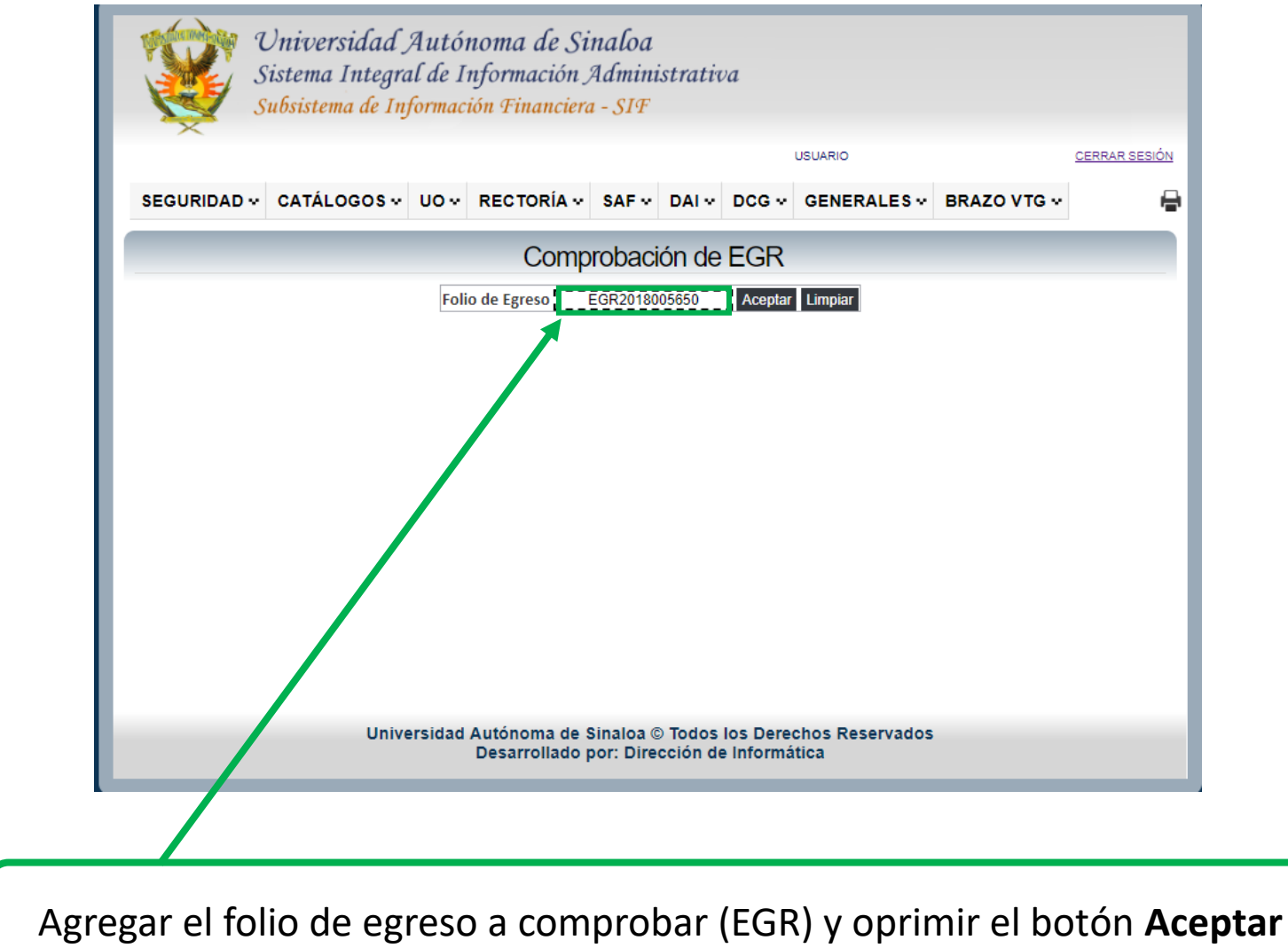

Fecha de emisión:Versión:Página 3 de 2922 de junio de 20180101

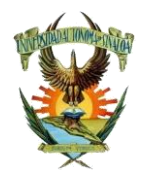

### Dirección de Auditoría Interna

Opción para comprobar viáticos etiquetados tipo de trámites (2016200)

#### Figura # 3

|                                                                           |             |        |         |               |         |         |       | USUAR       | no.        |           | <u>ERRAR 323101</u> |
|---------------------------------------------------------------------------|-------------|--------|---------|---------------|---------|---------|-------|-------------|------------|-----------|---------------------|
| GURIDA                                                                    | AD ↔ CATÁL  | ogos v | UO ~    | RECTORÍA 🗸    | SAF     | · DAL   | - DO  | CG 🗸 GEI    | NERALES    | BRAZO VTG | · 6                 |
| Comprobación de EGR                                                       |             |        |         |               |         |         |       |             |            |           |                     |
|                                                                           |             |        | Fo      | io de Egreso  | EGR201  | 8005650 | - 7 🗛 | centar Limr | piar       |           |                     |
| DATO                                                                      | S GENERAL   | ES DEL | TRÁN    |               | 2011201 | 0000000 | ■     | Copiai      |            |           |                     |
|                                                                           |             |        |         |               |         |         |       |             |            |           |                     |
| TIPO TRAMITE 2016200 PARTIDAS POR CONCEPTO DE VIATICOS                    |             |        |         |               |         |         |       |             |            |           |                     |
| IMPORTE A COMPROBAR 30000.00 IMPORTE COMPROBADO 0.00                      |             |        |         |               |         |         |       |             |            |           |                     |
| SOLICITANTE 1415 CENTRO CULTURAL BENEFICIARIO BUENO BELTRAN JESUS ALBERTO |             |        |         |               |         |         |       |             |            |           |                     |
| OBSERVACIONES TEMPORADA DE GANADORES EN FESTIVAL INTERNACIONAL DE TEATRO" |             |        |         |               |         |         |       |             |            |           |                     |
| NGLÓN                                                                     | PRESUPUESTO | FONDO  | R.E. C. | O.G. PROGRAMA | U.O.    | ORIGEN  | P.O.  | IMPORTE     | COMPROBADO | SALDO     | SELECCIONAR         |
| 1                                                                         | 3515392     | 1120   | 03      | 751 3010001   | 1415    | 3500    | 0     | 30000.00    | 0.0        | 30000.00  |                     |
|                                                                           |             |        | Total   |               | _       |         |       | 30000.00    | 0.00       | 30000.00  |                     |
|                                                                           |             |        |         |               | Com     | probar  |       |             |            |           |                     |
|                                                                           |             |        |         |               |         |         |       |             |            |           |                     |
| COM                                                                       | RODACION    |        |         |               |         |         |       |             |            |           |                     |
|                                                                           |             |        |         |               |         |         |       |             |            |           |                     |
|                                                                           |             |        |         |               |         |         |       |             |            |           |                     |

Si el folio de egreso (EGR) tiene varios ID presupuestales se deben seleccionar aquellos que se van a comprobar, en caso de comprobar el 100% se seleccionan todos.

Seleccionar los ID´s o los conceptos presupuestales de viáticos a comprobar, el sistema le mostrará la figura # 4.

Fecha de emisión:Versión:Página 4 de 2922 de junio de 201801

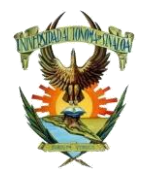

#### Dirección de Auditoría Interna

Opción para comprobar viáticos etiquetados tipo de trámites (2016200)

#### Figura # 4

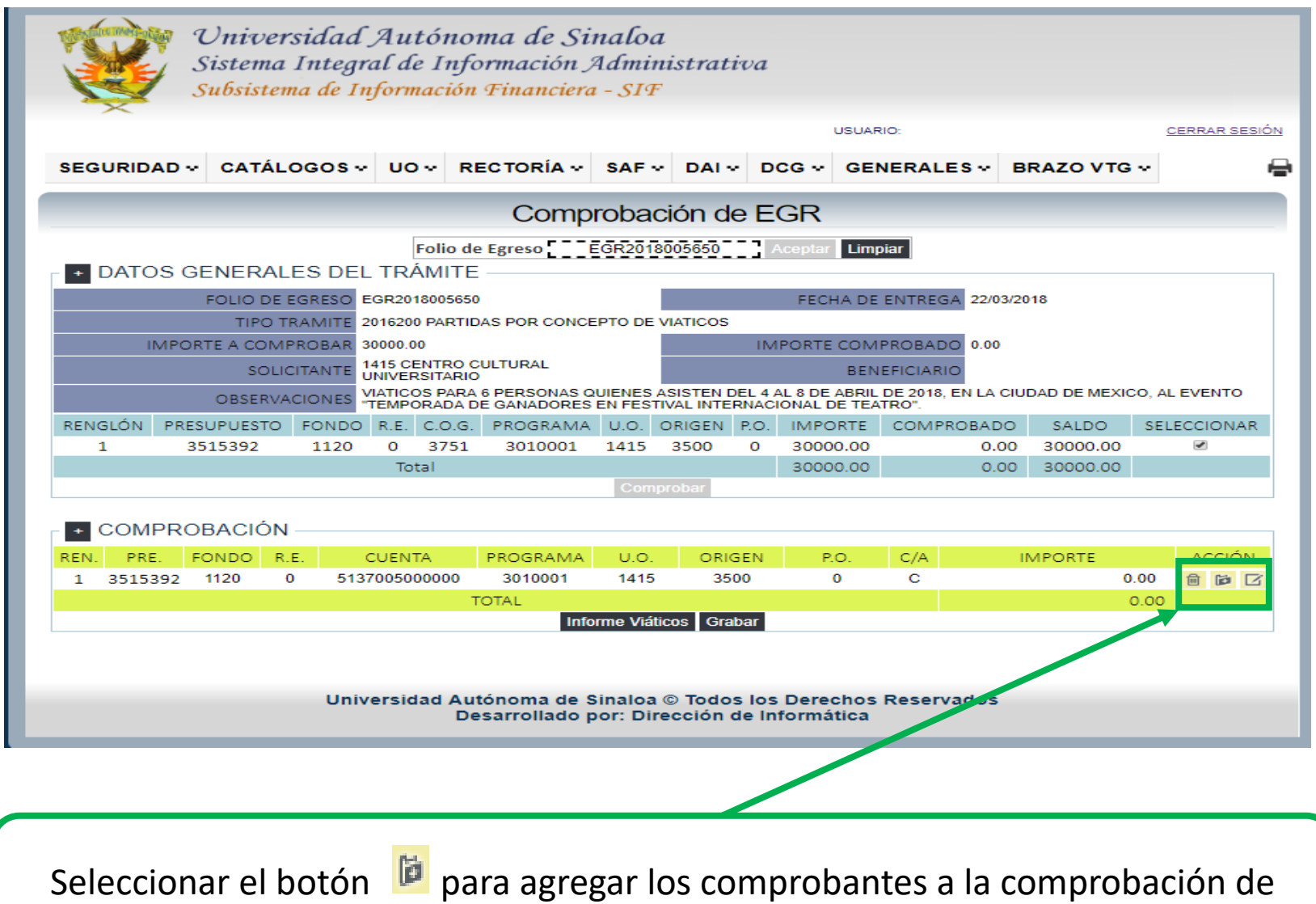

gastos e inmediatamente aparecerá la figura # 5.

| Fecha de emisión:   | Versión: | Página 5 de 29 |
|---------------------|----------|----------------|
| 22 de junio de 2018 | 01       |                |

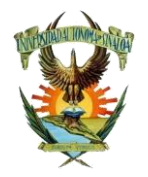

#### Dirección de Auditoría Interna

Opción para comprobar viáticos etiquetados tipo de trámites (2016200)

#### Figura # 5

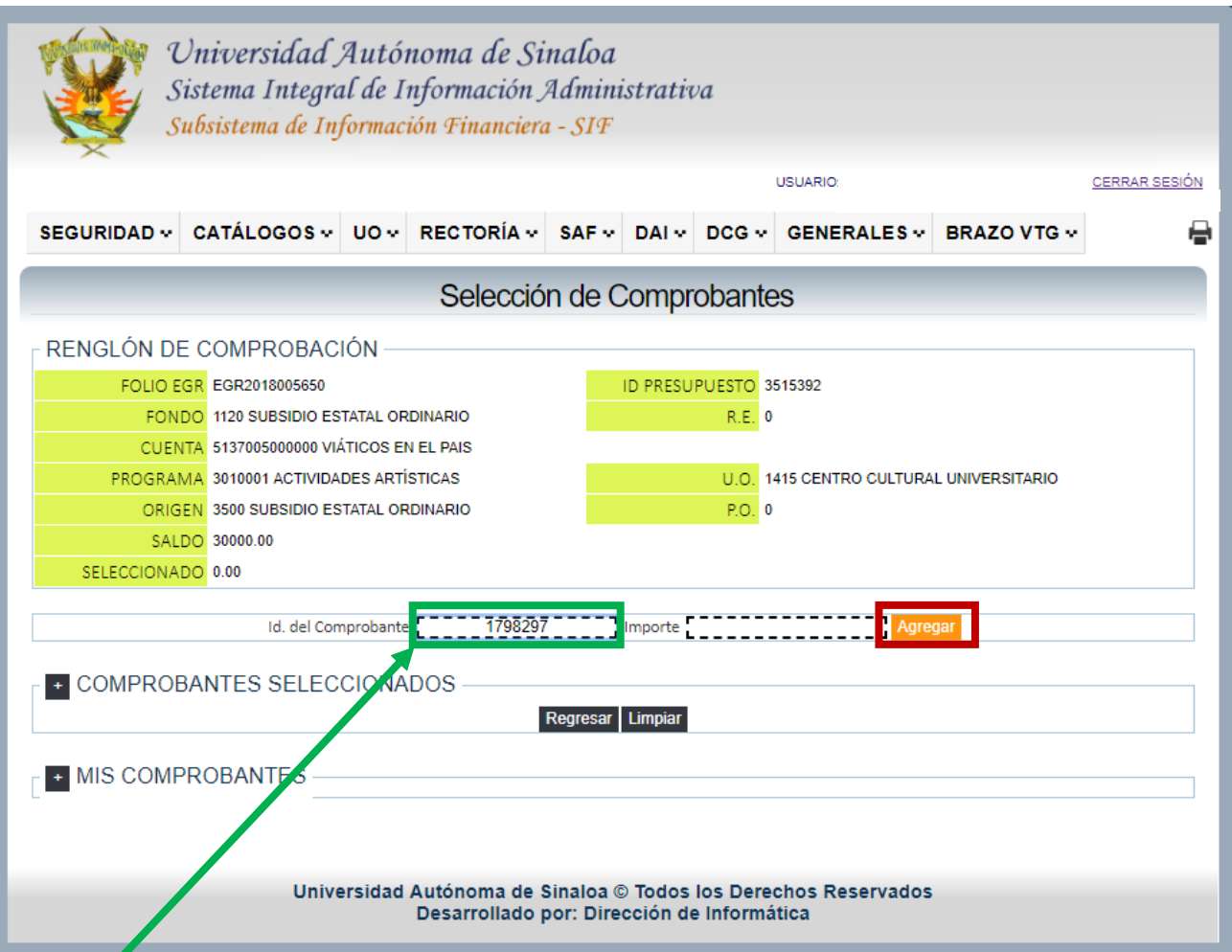

Capture los ID de los comprobantes a relacionar en la comprobación de gastos hasta terminar los que desee comprobar oprimiendo el botón **Agregar**, como se muestra en la figura # 6.

| Fecha de emisión:   | Versión: | Página 6 de 29 |
|---------------------|----------|----------------|
| 22 de junio de 2018 | 01       | J J            |

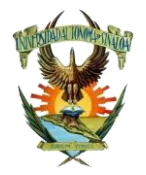

### Dirección de Auditoría Interna

Opción para comprobar viáticos etiquetados tipo de trámites (2016200)

| EGURIDAD V CATÁLOGOS VUOV RECTORÍA SAF VDAIV DCG GENERALES BRAZOVT<br>Selección de Comprobantes<br>ENGLÓN DE COMPROBACIÓN<br>FOLIO EGR EGR2018005650<br>FONDO 1120 SUBSIDIO ESTATAL ORDINARIO<br>CUENTA 5137005000000 VIÁTICOS EN EL PAIS                        | 3.          |  |  |  |  |  |
|----------------------------------------------------------------------------------------------------|-------------|--|--|--|--|--|
| Selección de Comprobantes         ENGLÓN DE COMPROBACIÓN         FOLIO EGR       EGR2018005650       ID PRESUPUESTO       3515392         FONDO       1120 SUBSIDIO ESTATAL ORDINARIO       R.E.       0         CLIENTA       5137005000000 VIÁTICOS EN EL PAIS |             |  |  |  |  |  |
| FOLIO EGR       EGR2018005650       ID PRESUPUESTO       3515392         FONDO       1120 SUBSIDIO ESTATAL ORDINARIO       R.E.       0                                                                                                    |             |  |  |  |  |  |
| FOLIO EGR         EGR2018005650         ID PRESUPUESTO         3515392           FONDO         1120 SUBSIDIO ESTATAL ORDINARIO         R.E.         0           CLIENTA         51370050000000 VIÁTICOS EN EL PAIS         0                                     |             |  |  |  |  |  |
| FONDO 1120 SUBSIDIO ESTATAL ORDINARIO R.E. 0                                                                                                    |             |  |  |  |  |  |
| CLIENTA 5137005000000 VIÁTICOS EN EL PAIS                                                                                                    |             |  |  |  |  |  |
| CUENTA 5137005000000 VIÁTICOS EN EL PAIS                                                                                                    |             |  |  |  |  |  |
| PROGRAMA 3010001 ACTIVIDADES ARTÍSTICAS U.O. 1415 CENTRO CULTURAL UNIVERSITARIO                                                                                                    |             |  |  |  |  |  |
| ORIGEN 3500 SUBSIDIO ESTATAL ORDINARIO P.O. 0                                                                                                    |             |  |  |  |  |  |
| SALDO 30000.00                                                                                                    |             |  |  |  |  |  |
| SELECCIONADO 4273.00                                                                                                    |             |  |  |  |  |  |
|                                                                                                    |             |  |  |  |  |  |
| Id. del Comprobante 1798298 Importe 712.00 Agregar                                                                                                    |             |  |  |  |  |  |
| COMPROBANTES SELECCIONADOS                                                                                                    |             |  |  |  |  |  |
|                                                                                                    |             |  |  |  |  |  |
| COMPROBANTE TIPO DE COMPROBANTE SERIE-FOLIO IM                                                                                                    | PORTE ACCIÓ |  |  |  |  |  |
| 1798297 TAP000504G71 - TRANSPORTES Y AUTOBUSES DEL PACIFICO, SA DE CV A-299193 4                                                                                                    | 73.00 🗎 🔽   |  |  |  |  |  |
| CFDI CFDI                                                                                                    |             |  |  |  |  |  |
|                                                                                                    |             |  |  |  |  |  |
| TOTAL 4                                                                                                    | .73.00      |  |  |  |  |  |

| Fecha de emisión:   | Versión: | Página 7 de 29 |
|---------------------|----------|----------------|
| 22 de junio de 2018 | 01       |                |

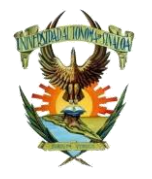

#### Dirección de Auditoría Interna

Opción para comprobar viáticos etiquetados tipo de trámites (2016200)

Figura # 7

| Sist<br>Subs                                                                    | ema Integral de Informacion Administr<br>istema de Información Financiera - SIF | rativa        |             |               |            |  |  |  |
|---------------------------------------------------------------------------------|---------------------------------------------------------------------------------|---------------|-------------|---------------|------------|--|--|--|
|                                                                                 |                                                                                 |               | USUARIO:    |               | CERRAR SES |  |  |  |
| GURIDAD - CA                                                                    | TÁLOGOS VUO V RECTORÍA V SAF V D                                                | AI v DCG v    | GENERALES * | BRAZO VTG 🗸   |            |  |  |  |
|                                                                                 | Selección de Co                                                                 | mprobante     | s           |               |            |  |  |  |
| ENGLÓN DE C                                                                     |                                                                                 |               |             |               |            |  |  |  |
| FOLIO EGR                                                                       | EGR2018005650                                                                   | PRESUPUESTO 3 | 515392      |               |            |  |  |  |
| FONDO                                                                           | 1120 SUBSIDIO ESTATAL ORDINARIO                                                 | R.E. 0        |             |               |            |  |  |  |
| CUENTA                                                                          | 5137005000000 VIÁTICOS EN EL PAIS                                               |               |             |               |            |  |  |  |
| PROGRAMA 3010001 ACTIVIDADES ARTÍSTICAS U.O. 1415 CENTRO CULTURAL UNIVERSITARIO |                                                                                 |               |             |               |            |  |  |  |
| ORIGEN                                                                          | 3500 SUBSIDIO ESTATAL ORDINARIO                                                 | P.O. 0        |             |               |            |  |  |  |
| SALDO                                                                           | 30000.00                                                                        |               |             |               |            |  |  |  |
| SELECCIONADO 9970.00                                                            |                                                                                 |               |             |               |            |  |  |  |
|                                                                                 | Id. del Comprobante F8-Avuda Imp                                                | oorte         | Agree       | ar            |            |  |  |  |
|                                                                                 |                                                                                 | L             |             |               |            |  |  |  |
| COMPROBAN                                                                       | ITES SELECCIONADOS                                                              |               |             |               |            |  |  |  |
|                                                                                 | R.F.C NOMBRE DEL PROVEE                                                         | CEDI          |             |               |            |  |  |  |
| COMPROBANTE                                                                     | TIPO DE COMPROBANTE                                                             |               | JENI        | E-FOLIO IMFOR | TE ACCIOI  |  |  |  |
| 1798297                                                                         | TAP000504G71 - TRANSPORTES Y AUTOBUSES DEL PA                                   | / A-29        | 9193 4273.0 | 00 🗎 🗹        |            |  |  |  |
| 1700000                                                                         | TAP000504G71 - TRANSPORTES Y AUTOBUSES DEL PA                                   | /             | 7400        |               |            |  |  |  |
| 1798298                                                                         | CFDI                                                                            | A-29          | 9190 /12.0  |               |            |  |  |  |
| 1798299                                                                         | TAP000504G71 - TRANSPORTES Y AUTOBUSES DEL PA<br>CFDI                           | / A-30        | 0484 1425.0 | 00 🗎 🗹        |            |  |  |  |
| 1798300                                                                         | TAP000504G71 - TRANSPORTES Y AUTOBUSES DEL PA<br>CFDI                           | / A-30        | 0481 3560.0 | 00 🔒 🖸        |            |  |  |  |
|                                                                                 | TOTAL                                                                           |               |             | 9970.         | 00         |  |  |  |
|                                                                                 | Regresar Lin                                                                    | npiar         |             |               |            |  |  |  |

Una vez se haya terminado de capturar los ID de los comprobantes deseados favor de oprimir el botón **Regresar**.

| Facha da amisián:   | Vorsión: | Página 8 do 20 |
|---------------------|----------|----------------|
| recha de emisión.   | version. | Fagina o de 29 |
| 22 de junio de 2018 | 01       |                |

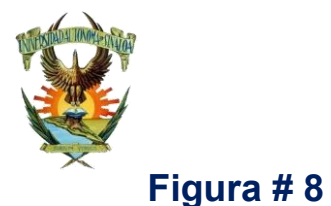

### Dirección de Auditoría Interna

Opción para comprobar viáticos etiquetados tipo de trámites (2016200)

|                                                                                                    |               |            |                  |                                 |                                |                      |                | USUA          | RIO:                   |              |                      | CERRAR SESIÓN |                 |
|----------------------------------------------------------------------------------------------------|---------------|------------|------------------|---------------------------------|--------------------------------|----------------------|----------------|---------------|------------------------|--------------|----------------------|---------------|-----------------|
| GURID                                                                                              | AD 🗸 🤇        | ATÁL       | ogos             | v UO v F                        | RECTORÍA 💀                     | SAF 🗸                | DAI 🗸 D        | CG 🗸 GE       | NERALE                 | S v B        | RAZO VTG 🗸           | -             |                 |
|                                                                                                    |               |            |                  |                                 | Comp                           | robac                | ión de E       | GR            |                        |              |                      |               |                 |
|                                                                                                    | SGEN          | FRAI       | ES DE            | Folio o                         | de Egreso                      | GR2018               | 005650         | Aceptar Lim   | piar                   |              |                      |               |                 |
|                                                                                                    | FC            |            | EGRESO<br>RAMITE | EGR201800565<br>2016200 PART    | 50<br>IDAS POR CONCE           | EPTO DE V            | /IATICOS       | FECHA DE      | E ENTREGA              | 22/03/20     | 018                  |               | En algunos caso |
| IMPORTE A COMPROBAR 30000.00 IMPORTE COMPROBADO 0.00 SOLICITANTE 1415 CENTRO CULTURAL BENEFICIARIO |               |            |                  |                                 |                                | aparece esta         |                |               |                        |              |                      |               |                 |
| NCIÓN                                                                                              | C             | BSERVA     |                  | VIATICOS PAR<br>"TEMPORADA      | A 6 PERSONAS C<br>DE GANADORES | UIENES A<br>EN FESTI | SISTEN DEL 4   | AL 8 DE ABRIL | L DE 2018, E<br>ATRO". | EN LA CIU    | DAD DE MEXICO,       |               | deshabilitada   |
| 1                                                                                                  | 3515          | 392        | 1120             | 0 R.E. C.O.G<br>0 3751<br>Total | 3010001                        | 1415                 | 3500 0         | 30000.00      | COMPR                  | 0.00<br>0.00 | 30000.00<br>30000.00 |               | teclear de      |
|                                                                                                    |               |            |                  |                                 |                                | Comp                 | robar          |               |                        |              |                      |               | manera          |
| COM                                                                                                | PROBA         | CIÓN       |                  |                                 |                                |                      |                |               |                        |              |                      |               | simultánea      |
| IN. PRE                                                                                            | FON<br>392 11 | DO R<br>10 | .E.<br>0 51      | CUENTA<br>137005000000          | PROGRAMA<br>3010001            | U.O.<br>1415         | ORIGEN<br>3500 | P.O.<br>0     | C/A<br>C               | I            | MPORTE<br>9970.00    | ACCION        | Control + F5 do |
|                                                                                                    |               |            |                  |                                 |                                | orme Viátio          | cos Grabar     |               |                        |              | 9970.0               | 0             | veces, para     |
|                                                                                                    |               |            |                  |                                 | - F                            |                      |                |               |                        |              |                      |               | borrar memori   |
|                                                                                                    |               |            | Un               | iversidad A                     | utónoria de S                  | Sinaloa (            | © Todos los    | s Derechos    | Reserva                | ados         |                      |               | cacha da la D(  |

Para llenar el Informe de Viáticos favor de oprimir el botón **Informe Viáticos**, se mostrará la figura # 9.

| Fecha de emisión:   | Versión: | Página 9 de 29 |
|---------------------|----------|----------------|
| 22 de junio de 2018 | 01       |                |

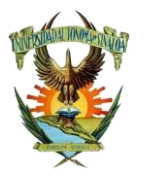

Dirección de Auditoría Interna

Opción para comprobar viáticos etiquetados tipo de trámites (2016200)

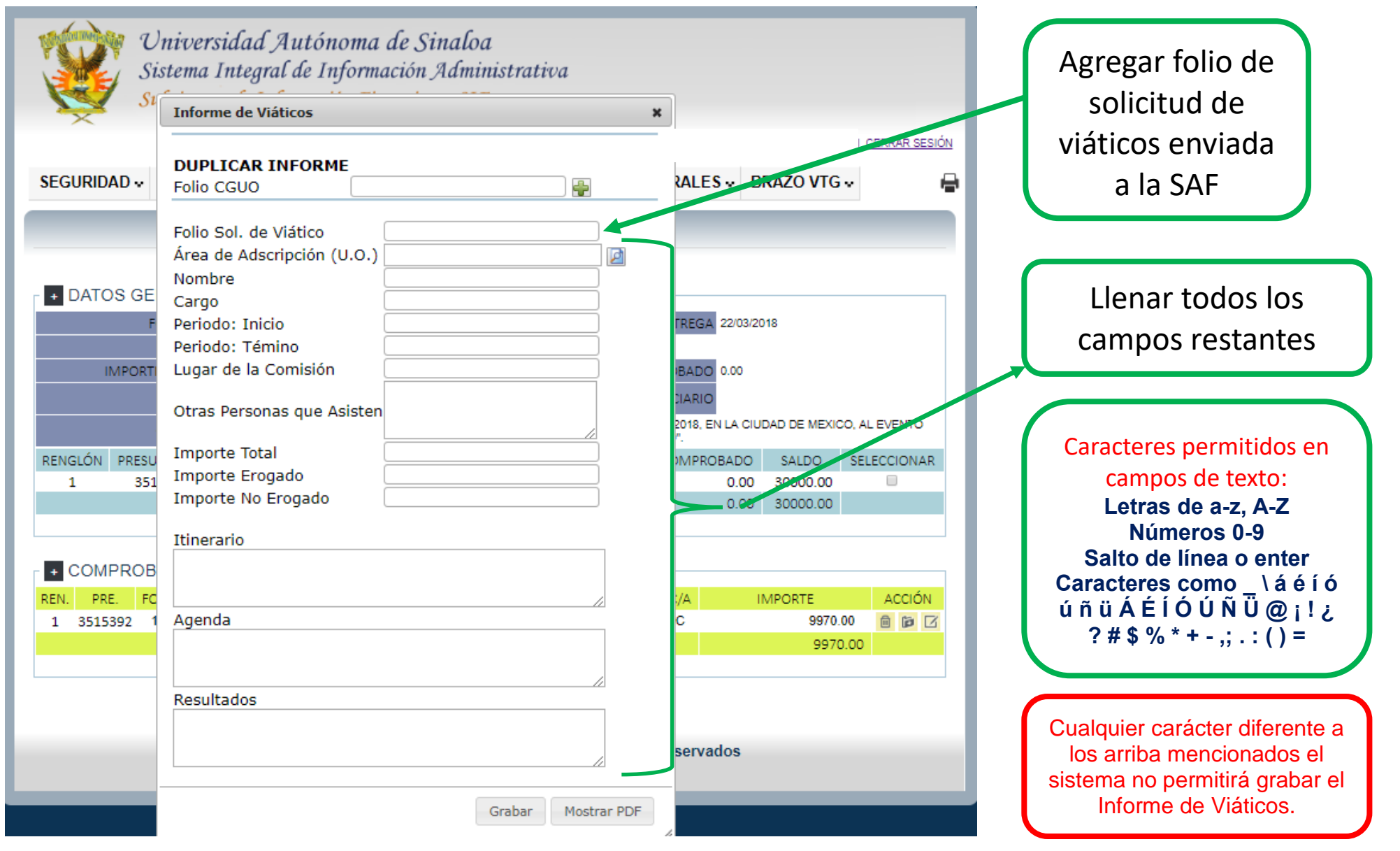

| Fecha de emisión:   | Versión: | Página 10 de 29 |
|---------------------|----------|-----------------|
| 22 de junio de 2018 | 01       |                 |

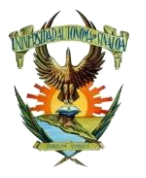

Dirección de Auditoría Interna

*Opción para comprobar viáticos etiquetados tipo de trámites (2016200)* 

| Mindourne align        | Informe de Viáticos                                                            |                                                                                         | ×                                                                                                    |                                                     |
|------------------------|--------------------------------------------------------------------------------|-----------------------------------------------------------------------------------------|----------------------------------------------------------------------------------------------------|-----------------------------------------------------|
|                        |                                                                                |                                                                                         | -                                                                                                    |                                                     |
| SEGURIDAD              | Folio Sol. de Viático<br>Área de Adscripción<br>(U.O.)                         | VIA2018001941<br>600<br>DEPARTAMENTO DE ARCHIVO<br>GENERAL                              | IRIO CERRAR SESIÓN                                                                                       | Una vez que se<br>Ilenan todos los<br>campos con la |
| DATOS                  | Nombre<br>Cargo<br>Periodo: Inicio<br>Periodo: Támino                          | RIOS MORGAN MIRIAM BEN<br>DIRECTORA<br>06/06/2018                                       | R                                                                                                    | información<br>solicitada                           |
|                        | Lugar de la Comisión<br>Otras Personas que<br>Asisten                          | TIJUANA, BAJA CALIFORNIA<br>IRMA FABIOLA ALVAREZ<br>JIMENEZ Y JORGE<br>AGUILAR MARTINEZ | VTREGA 01/06/2018                                                                                        | Solicitudu.                                         |
|                        | Importe Total<br>Importe Erogado<br>Importe No Erogado                         | 9000<br>9000<br>0                                                                       | ICIARIO<br>TIVO DE LA RENAIES 2018-2020 LOS DIAS 06,07                                                   |                                                     |
| RENGLÓN PF<br>1        | Itinerario<br>DEL 06/06/2018 AL 08/<br>SINALOA A TIJUANA, BA                   | 06/2018 DE CULIACAN,<br>AJA CALIFORNIA.                                                 | COMPROBADO         SALDO         SELECCIONAR           9000.00         0.00         9000.00         0.00 | 1 Dar clic Mostrar                                  |
| - + COMPR              | Agenda<br>-ASISTENCIA A LAS XVI<br>ARCHIVISTICAS DE LA<br>-ELECCION DEL COMITE | I JORNADAS<br>RENIAES 2018                                                              |                                                                                                    | PDF para imprimir<br>Informe.                       |
| REN. PRE.<br>1 3512256 | Resultados<br>PRESENTACION DE PON                                              | ENCIA                                                                                   | C/A IMPORTE ACCION<br>C 9000.00                                                                          | 2 Grabar, para<br>posteriormente poder              |
|                        | Universidad A                                                                  | Grabar Mostrar PD                                                                       | os Reservados                                                                                            | grabar la<br>comprobación de                        |
|                        |                                                                                | Desarrollado por: Dirección de Informat<br>2 1                                          |                                                                                                    | gastos.                                             |

| Fecha de emisión:   | Versión: | Página 11 de 29 |
|---------------------|----------|-----------------|
| 22 de junio de 2018 | 01       | -               |

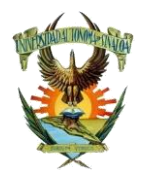

Dirección de Auditoría Interna

Opción para comprobar viáticos etiquetados tipo de trámites (2016200)

#### Figura # 11

De preferencia usar el explorador Chrome, ya que este contiene un visor de PDF en automático, de usar otro explorador como Internet Explorer, Mozilla, Edge las PC tendrán que estar actualizadas con la paquetería correspondiente para poder visualizar los PDF.

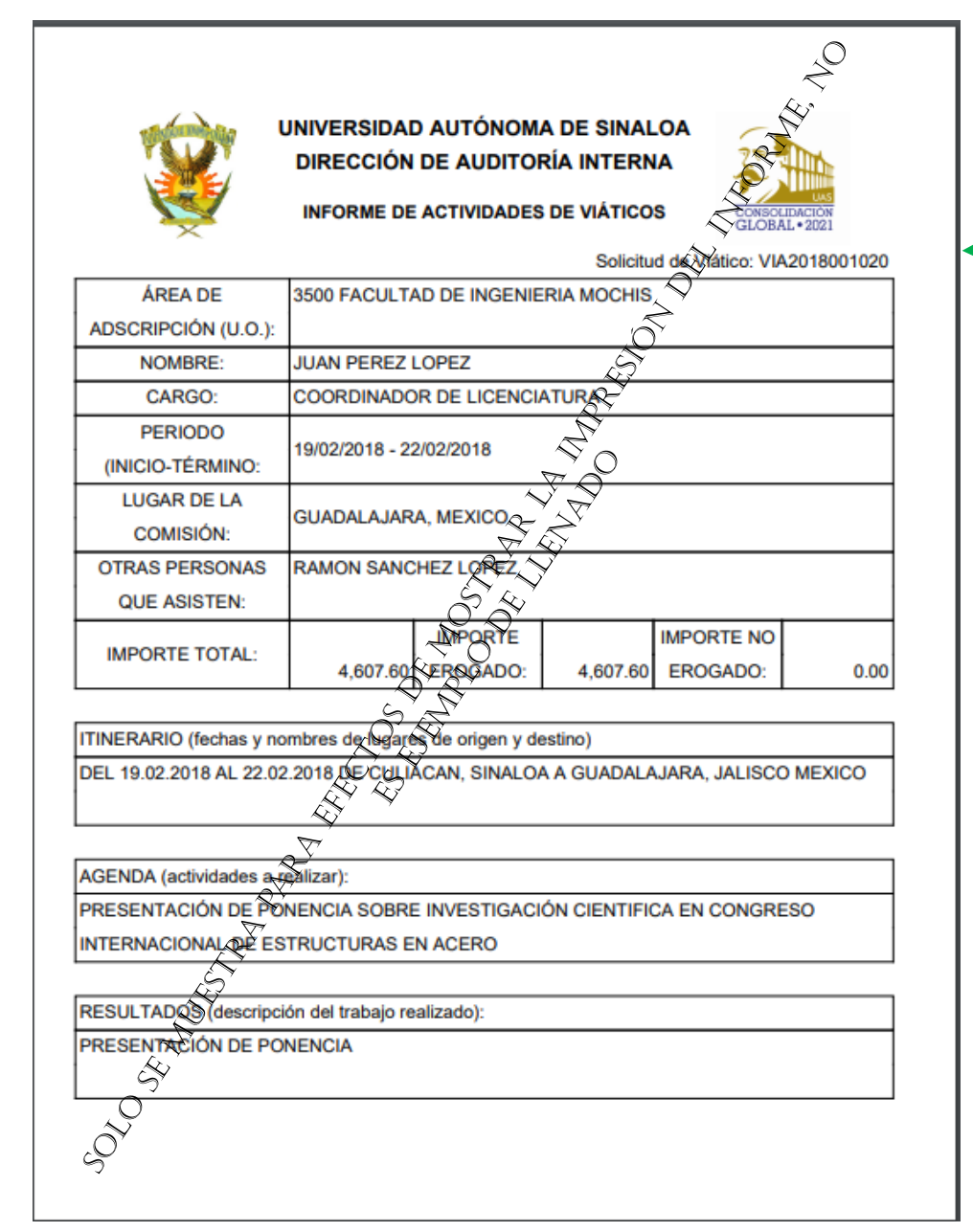

Imprimir Informe de Viáticos, para anexar como respaldo a la comprobación de gastos.

Si por alguna razón no se imprimió el reporte, se puede recuperar desde la opción Corregir de comprobación de EGR, así también en la opción de Imprimir folio de comprobación a través del folio de comprobación previamente guardado.

| Fecha de emisión:   | Versión: | Página 12 de 29 |
|---------------------|----------|-----------------|
| 22 de junio de 2018 | 01       |                 |

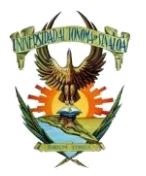

Fecha de emisión:

22 de junio de 2018

### Universidad Autónoma de Sinaloa

### Dirección de Auditoría Interna

Opción para comprobar viáticos en Fondo Revolvente

#### **Figura # 12**

| SEGURIDAD - CATÁ | ÁLOGOS V UO V RECTORÍA V SAF V DAI V DCG V GENERALES V BRAZO VTG V |
|------------------|--------------------------------------------------------------------|
|                  |                                                                    |
|                  | DCM >                                                              |
|                  | Comprobaciones > Comprobantes >                                    |
|                  | Captura CURP de Empleados Comprobación Agregar                     |
|                  | Estadística de Captura de                                          |
|                  | de Saldos Corregir                                                 |
|                  | Consultas Comprobación Imprimir                                    |
|                  | de Cargos                                                          |
|                  | Consultas y<br>Reportes                                            |
|                  |                                                                    |
|                  |                                                                    |
|                  | Cons Itas                                                          |
|                  |                                                                    |
|                  | Desarrollado por: Direcciór de Informática                         |
|                  |                                                                    |
|                  |                                                                    |
|                  |                                                                    |
|                  |                                                                    |

01

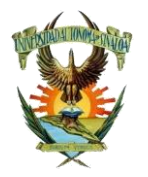

### Dirección de Auditoría Interna

Opción para comprobar viáticos en Fondo Revolvente

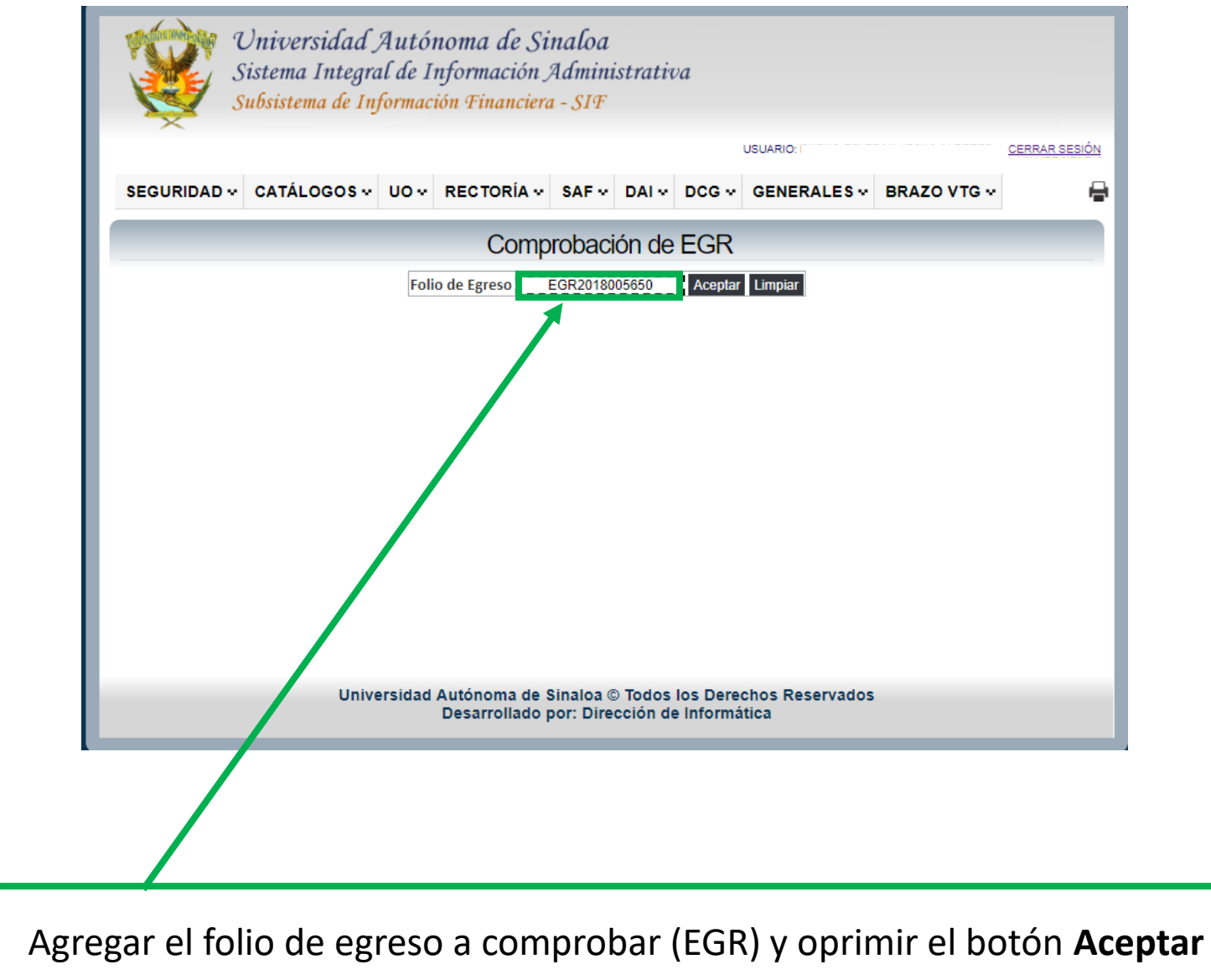

| Fecha de emisión:   | Versión: | Página 14 de 29 |
|---------------------|----------|-----------------|
| 22 de junio de 2018 | 01       |                 |

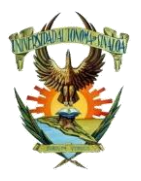

### Dirección de Auditoría Interna

Opción para comprobar viáticos en Fondo Revolvente

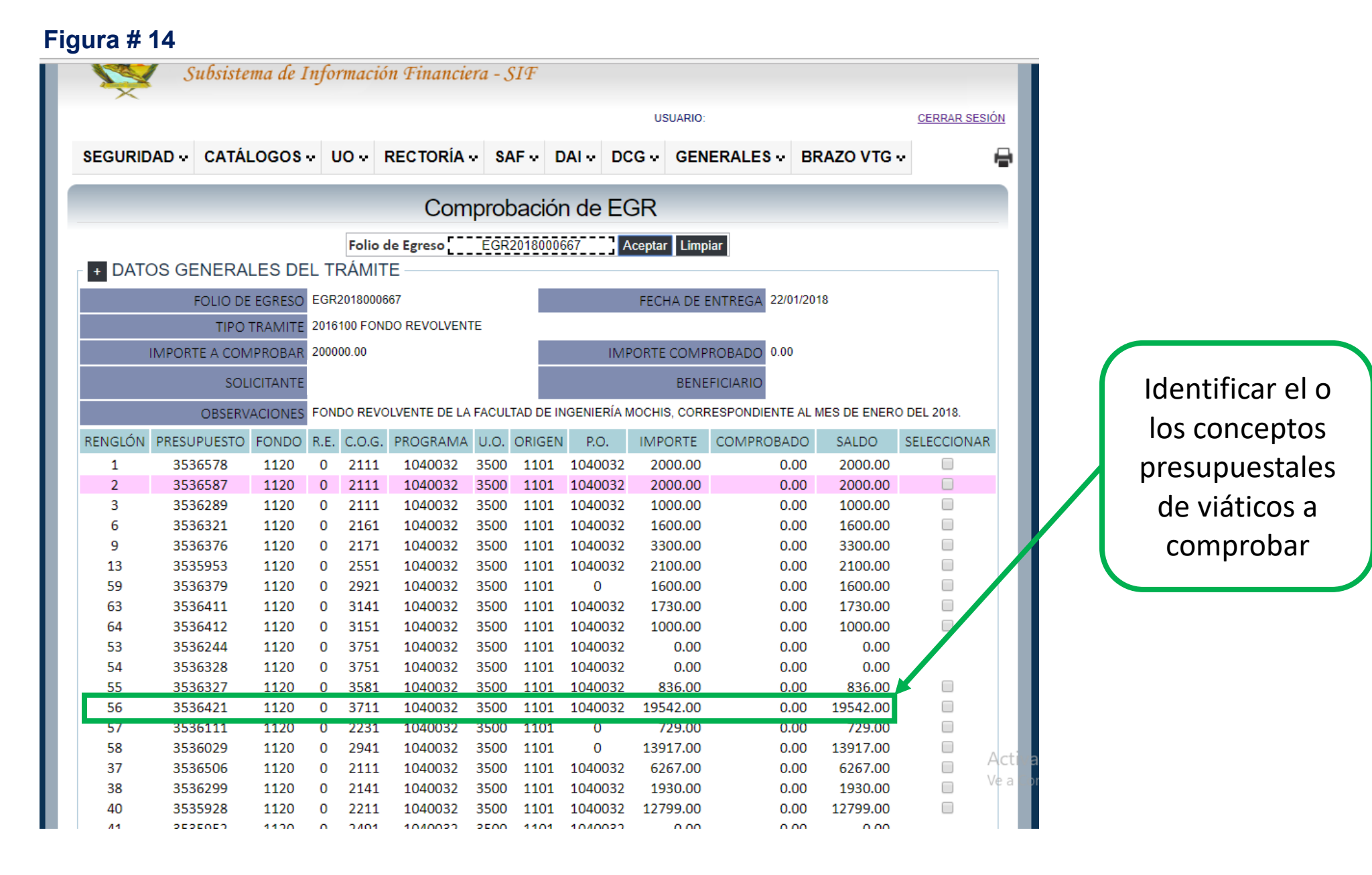

| Fecha de emisión:   | Versión: | Página 15 de 29 |
|---------------------|----------|-----------------|
| 22 de junio de 2018 | 01       |                 |

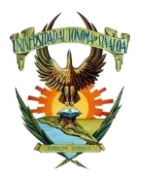

Figura #15

### Universidad Autónoma de Sinaloa

#### Dirección de Auditoría Interna

Opción para comprobar viáticos en Fondo Revolvente

#### Comprobación de EGR Folio de Egreso EGR2018000667 Aceptar Limpiar + DATOS GENERALES DEL TRÁMITE FOLIO DE EGRESO EGR2018000667 FECHA DE ENTREGA 22/01/2018 TIPO TRAMITE 2016100 FONDO REVOLVENTE IMPORTE A COMPROBAR 200000.00 IMPORTE COMPROBADO 0.00 SOLICITANTE BENEFICIARIO FONDO REVOLVENTE DE LA FACULTAD DE INGENIERÍA MOCHIS, CORRESPONDIENTE AL MES DE ENERO DEL 2018. **OBSERVACIONES** RENGLÓN PRESUPUESTO FONDO R.E. C.O.G. PROGRAMA COMPROBADO SALDO U.O. ORIGEN P.O. IMPORTE SELECCIONAR 2000.00 0.00 2000.00 2000.00 2000.00 0.00 1000.00 0.00 1000.00 Seleccionar el o 1600.00 0.00 1600.00 3300.00 0.00 3300.00 los conceptos 3500 1101 2100.00 0.00 2100.00 0.00 1600.00 1600.00 presupuestales 1730.00 0.00 1730.00 1000.00 0.00 1000.00 de viáticos a 0.00 0.00 0.00 0.00 0.00 0.00 comprobar, se 836.00 0.00 836.00 pueden -19542.00 0.00 19542.00 729.00 729.00 0.00 seleccionar más 13917.00 0.00 13917.00 6267.00 0.00 6267.00 de uno según 1930.00 0.00 1930.00 12799.00 0.00 12799.00 sea el caso. 0.00 0.00 0.00 0.00 0.00 0.00 Acti 522.00 0.00 522.00 Ve a 500.00 0.00 500.00 300.00 0.00 300.00

| Fecha de emisión:   | Versión: | Página 16 de 29 |
|---------------------|----------|-----------------|
| 22 de junio de 2018 | 01       |                 |

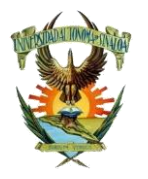

Dirección de Auditoría Interna

Opción para comprobar viáticos en Fondo Revolvente

#### Figura # 16

mx/sif/CGA\_CGUO\_ComprobacionEGR.asp

|   | 10    | 2222202   | 1120 | U     | 2001    | 1040033     | 2200   | 1101   | 1040033    | 2100.00    | 0.00       | 2100.00   |   |       |          |                |   |
|---|-------|-----------|------|-------|---------|-------------|--------|--------|------------|------------|------------|-----------|---|-------|----------|----------------|---|
|   | 16    | 3536148   | 1120 | 0     | 2551    | 1040033     | 3500   | 1101   | 1040033    | 330.00     | 0.00       | 330.00    |   |       |          |                |   |
|   | 23    | 3536176   | 1120 | 0     | 3511    | 1040033     | 3500   | 1101   | 1040033    | 1000.00    | 0.00       | 1000.00   |   |       |          |                |   |
|   | 29    | 3536206   | 1120 | 0     | 3531    | 1040033     | 3500   | 1101   | 1040033    | 300.00     | 0.00       | 300.00    |   |       |          |                |   |
|   | 42    | 3535962   | 1120 | 0     | 2491    | 1040033     | 3500   | 1101   | 1040033    | 0.00       | 0.00       | 0.00      |   |       |          |                |   |
|   | 50    | 3536347   | 1120 | 0     | 3751    | 1040033     | 3500   | 1101   | 1040033    | 0.00       | 0.00       | 0.00      |   |       |          |                |   |
|   | 62    | 3536394   | 1120 | 0     | 3571    | 1040033     | 3500   | 1101   | 1040033    | 5720.00    | 0.00       | 5720.00   |   |       |          |                |   |
|   | 5     | 3536311   | 1120 | 0     | 2141    | 1040084     | 3500   | 1101   | 1040032    | 1600.00    | 0.00       | 1600.00   |   |       |          |                |   |
|   | 8     | 3536357   | 1120 | 0     | 2161    | 1040084     | 3500   | 1101   | 1040032    | 1600.00    | 0.00       | 1600.00   |   |       |          |                |   |
|   | 12    | 3535941   | 1120 | 0     | 2211    | 1040084     | 3500   | 1101   | 1040032    | 5000.00    | 0.00       | 5000.00   |   |       |          |                |   |
|   | 17    | 3535971   | 1120 | 0     | 2551    | 1040084     | 3500   | 1101   | 1040084    | 2100.00    | 0.00       | 2100.00   |   |       |          |                |   |
|   | 18    | 3536156   | 1120 | 0     | 2551    | 1040084     | 3500   | 1101   | 1040084    | 330.00     | 0.00       | 330.00    |   |       |          |                |   |
|   | 24    | 3536188   | 1120 | 0     | 3511    | 1040084     | 3500   | 1101   | 1040084    | 1000.00    | 0.00       | 1000.00   |   |       |          | 7              | Ν |
|   | 48    | 3536071   | 1120 | 0     | 3821    | 1040084     | 3500   | 1101   | 1040032    | 500.00     | 0.00       | 500.00    |   |       |          |                |   |
|   | 51    | 3536273   | 1120 | 0     | 3751    | 1040084     | 3500   | 1101   | 1040032    | 0.00       | 0.00       | 0.00      |   |       |          |                |   |
|   | 52    | 3536364   | 1120 | 0     | 3751    | 1040084     | 3500   | 1101   | 1040032    | 0.00       | 0.00       | 0.00      |   |       |          | Dar clic en el |   |
|   | 61    | 3536231   | 1120 | 0     | 3521    | 1040084     | 3500   | 1101   | 1040084    | 8452.00    | 0.00       | 8452.00   |   |       |          | Dar ene en er  |   |
|   | 28    | 3536215   | 1120 | 0     | 3531    | 1040084     | 3500   | 1101   | 1040084    | 330.00     | 0.00       | 330.00    |   |       |          | hotón de       |   |
|   | 33    | 3536408   | 1120 | 0     | 3571    | 1040084     | 3500   | 1101   | 1040084    | 330.00     | 0.00       | 330.00    |   |       |          | boton de       |   |
|   | 36    | 3536363   | 1120 | 0     | 3581    | 1040084     | 3500   | 1101   | 1040084    | 1600.00    | 0.00       | 1600.00   |   |       |          | Comprohar      |   |
|   | 39    | 3536404   | 1120 | 0     | 2171    | 1040084     | 3500   | 1101   | 1040032    | 11178.00   | 0.00       | 11178.00  |   |       |          | comprobal      |   |
|   | 43    | 3535970   | 1120 | 0     | 2491    | 1040084     | 3500   | 1101   | 1040084    | 70.00      | 0.00       | 70.00     |   |       |          |                |   |
|   | 47    | 3536365   | 1120 | 0     | 3991    | 1040084     | 3500   | 1101   | 1040032    | 0.00       | 0.00       | 0.00      |   |       | <b>\</b> |                | 1 |
|   | 60    | 3536674   | 1120 | 0     | 3511    | 1060079     | 3500   | 1101   | 1060079    | 1218.00    | 0.00       | 1218.00   |   |       |          |                |   |
|   | 27    | 3536682   | 1120 | 0     | 3521    | 1070016     | 3500   | 1101   | 1070016    | 1000.00    | 0.00       | 1000.00   |   |       |          |                |   |
|   | 44    | 3536761   | 1120 | 0     | 2551    | 1070016     | 3500   | 1101   | 1070016    | 1410.00    | 2,00       | 1410.00   |   |       |          |                |   |
|   | 45    | 3536818   | 1120 | 0     | 2551    | 4070003     | 3500   | 1101   | 1040032    | 0.00       | 0.00       | 0.00      |   |       |          |                |   |
|   |       |           |      |       | Total   |             |        |        |            | 200000 00  | 0.00       | 200000.00 |   |       |          |                |   |
|   |       |           |      |       |         |             | 0      | omprob | ar         |            |            |           |   |       |          |                |   |
|   |       |           |      |       |         |             |        |        |            |            |            |           |   |       |          |                |   |
| - | + COM | IPROBACIÓ | N    |       |         |             |        |        |            |            |            |           |   | 1     |          |                |   |
|   |       |           |      |       |         |             |        |        |            |            |            |           |   |       |          |                |   |
|   |       |           |      |       |         |             |        |        |            |            |            |           |   |       |          |                |   |
|   |       |           |      |       |         |             |        |        |            |            |            |           |   |       |          |                |   |
|   |       |           | Lie  | ivor  | eidad A | utónoma d   | o Sina |        | odos los   | Derechoo F | Peservados |           | А | loti  |          |                |   |
|   |       |           | UI   | iver: | Sidad A | )esarrollad | o por: | Direcc | ión de Inf | ormática   | (eservauos |           |   | e a 👘 |          |                |   |
|   |       |           |      |       |         |             |        |        |            |            |            |           |   |       |          |                |   |
|   |       |           |      |       |         |             |        |        |            |            |            |           |   |       |          |                |   |

| Fecha de emisión:   | Versión: | Página 17 de 29 |
|---------------------|----------|-----------------|
| 22 de junio de 2018 | 01       |                 |

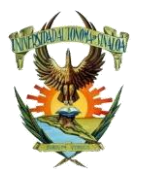

Dirección de Auditoría Interna

Opción para comprobar viáticos en Fondo Revolvente

| et.mx/si       | f/CG. | A_CGUO_C | omprobac | ionEGR | l.asp |      |         |            |         |          |            |           |        |       |           |          |       |    |   |    |        |          |      |
|----------------|-------|----------|----------|--------|-------|------|---------|------------|---------|----------|------------|-----------|--------|-------|-----------|----------|-------|----|---|----|--------|----------|------|
|                | 5     | 50 3     | 3536347  | 11     | 20    | 0    | 3751    | 1040033    | 3500    | 1101     | 1040033    | 0.00      |        | 0.00  | 0.00      |          |       |    |   |    |        |          |      |
|                | 6     | 62 3     | 3536394  | 11     | 20    | 0    | 3571    | 1040033    | 3500    | 1101     | 1040033    | 5720.00   |        | 0.00  | 5720.00   |          |       |    | ( |    |        |          |      |
|                |       | 5 3      | 3536311  | 11     | 20    | 0    | 2141    | 1040084    | 3500    | 1101     | 1040032    | 1600.00   |        | 0.00  | 1600.00   |          |       |    |   |    |        |          |      |
|                |       | 8 3      | 3536357  | 11     | 20    | 0    | 2161    | 1040084    | 3500    | 1101     | 1040032    | 1600.00   |        | 0.00  | 1600.00   |          |       |    |   | Г  | ) ar a | icor     |      |
|                | 1     | 12 3     | 3535941  | 11     | 20    | 0    | 2211    | 1040084    | 3500    | 1101     | 1040032    | 5000.00   |        | 0.00  | 5000.00   |          |       |    |   | L  | ar c   | ic er    | i ei |
|                | 1     | 17 3     | 3535971  | 11     | 20    | 0    | 2551    | 1040084    | 3500    | 1101     | 1040084    | 2100.00   |        | 0.00  | 2100.00   |          |       |    |   |    | ا ما   | <b>.</b> |      |
|                | 1     | 18 3     | 3536156  | 11     | 20    | 0    | 2551    | 1040084    | 3500    | 1101     | 1040084    | 330.00    |        | 0.00  | 330.00    |          |       |    |   |    | DC     | oton     |      |
|                | 2     | 24 3     | 3536188  | 11     | 20    | 0    | 3511    | 1040084    | 3500    | 1101     | 1040084    | 1000.00   |        | 0.00  | 1000.00   |          |       |    |   |    |        |          |      |
|                | 4     | 48 3     | 3536071  | 11     | 20    | 0    | 3821    | 1040084    | 3500    | 1101     | 1040032    | 500.00    |        | 0.00  | 500.00    |          |       |    |   | CC | mpr    | obar     | ntes |
|                | 5     | 51 3     | 3536273  | 11     | 20    | 0    | 3751    | 1040084    | 3500    | 1101     | 1040032    | 0.00      |        | 0.00  | 0.00      |          |       |    |   |    | •      |          |      |
|                | 5     | 52 3     | 3536364  | 11     | 20    | 0    | 3751    | 1040084    | 3500    | 1101     | 1040032    | 0.00      |        | 0.00  | 0.00      |          |       |    |   |    |        |          |      |
|                | 6     | 51 3     | 3536231  | 11     | 20    | 0    | 3521    | 1040084    | 3500    | 1101     | 1040084    | 8452.00   |        | 0.00  | 8452.00   |          |       |    |   |    |        |          |      |
|                | 2     | 28 3     | 3536215  | 11     | 20    | 0    | 3531    | 1040084    | 3500    | 1101     | 1040084    | 330.00    |        | 0.00  | 330.00    |          |       |    |   |    |        |          |      |
|                | 3     | 33 3     | 3536408  | 11     | 20    | 0    | 3571    | 1040084    | 3500    | 1101     | 1040084    | 330.00    |        | 0.00  | 330.00    |          |       |    |   |    |        |          |      |
|                | 3     | 36 3     | 3536363  | 11     | 20    | 0    | 3581    | 1040084    | 3500    | 1101     | 1040084    | 1600.00   |        | 0.00  | 1600.00   |          |       |    |   |    |        |          |      |
|                | 3     | 39 3     | 3536404  | 11     | 20    | 0    | 2171    | 1040084    | 3500    | 1101     | 1040032    | 11178.00  |        | 0.00  | 11178.00  |          |       |    |   |    |        |          |      |
|                | 4     | 43 3     | 3535970  | 11     | 20    | 0    | 2491    | 1040084    | 3500    | 1101     | 1040084    | 70.00     |        | 0.00  | 70.00     |          |       |    |   |    |        |          |      |
|                | 4     | 47 3     | 3536365  | 11     | 20    | 0    | 3991    | 1040084    | 3500    | 1101     | 1040032    | 0.00      |        | 0.00  | 0.00      |          |       |    |   |    |        |          |      |
|                | 6     | 50 3     | 3536674  | 11     | 20    | 0    | 3511    | 1060079    | 3500    | 1101     | 1060079    | 1218.00   |        | 0.00  | 1218.00   |          |       |    |   |    |        |          |      |
|                | 2     | 27 3     | 3536682  | 11     | 20    | 0    | 3521    | 1070016    | 3500    | 1101     | 1070016    | 1000.00   |        | 0.00  | 1000.00   |          |       |    |   |    |        |          |      |
|                | 4     | 44 3     | 3536761  | 11     | .20   | 0    | 2551    | 1070016    | 3500    | 1101     | 1070016    | 1410.00   |        | 0.00  | 1410.00   |          |       |    |   |    |        |          |      |
|                | 4     | 45 3     | 3536818  | 11     | .20   | 0    | 2551    | 4070003    | 3500    | 1101     | 1040032    | 0.00      |        | 0.00  | 0.00      |          |       |    |   |    |        |          |      |
|                |       |          |          |        |       |      | Total   |            |         |          |            | 200000.00 |        | 0.00  | 200000.00 |          |       |    |   |    |        |          |      |
|                |       |          |          |        |       |      |         |            | С       |          | ar         |           |        |       |           |          |       |    |   |    |        |          |      |
| <b>1</b> 1 - 1 |       |          |          |        |       |      |         |            |         |          |            |           |        |       |           |          | /     |    |   |    |        |          |      |
|                | +     | COMPR    | OBACIO   | мс     |       |      |         |            |         |          |            |           |        |       |           |          |       |    |   |    |        |          |      |
|                | Τ.    |          | ODAOR    |        |       |      |         |            |         |          |            |           |        |       |           |          |       |    |   |    |        |          |      |
|                | REN.  | . PRE.   | FONDO    | R.E.   |       | CUE  | NTA     | PROGRAM    | 1A U    | .0.      | ORIGEN     | P.O.      | C/A    | IN    | ИPORTE    | ACCIÓ    |       |    |   |    |        |          |      |
|                | 1     | 3536421  | 1120     | 0      | 513   | 7001 | 1000000 | 1040032    | 35      | 500      | 1101       | 1040032   | С      |       | 0.0       | 00 👔 🖻 🛛 |       |    |   |    |        |          |      |
|                |       |          |          |        |       |      |         | TOTAL      |         |          |            |           |        |       | 0.0       | 00       |       |    |   |    |        |          |      |
|                |       |          |          |        |       |      |         |            | Informe | Viáticos | Grabar     |           |        |       |           |          |       |    |   |    |        |          |      |
|                |       |          |          |        |       |      |         |            | monne   | viuucos  | Orubur     |           |        |       |           |          |       |    |   |    |        |          |      |
|                |       |          |          |        |       |      |         |            |         |          |            |           |        |       |           |          |       |    |   |    |        |          |      |
|                |       |          |          |        |       |      |         |            |         |          |            |           |        |       |           |          |       |    |   |    |        |          |      |
|                |       |          |          |        | Uni   | VOTO | idad Au | utónoma d  | o Sina  |          | Todoo loo  | Daraahaa  | Deeen  | vadaa |           | A        | \cti  | a  |   |    |        |          |      |
|                |       |          |          |        | Unit  | 1013 | D       | esarrollad | o por:  | Direco   | ión de Inf | ormática  | (coel) | auos  |           |          | e a 👘 | 01 |   |    |        |          |      |
|                |       |          |          |        |       |      |         |            |         |          |            |           |        |       |           |          |       |    |   |    |        |          |      |
|                |       |          |          |        |       |      |         |            |         |          |            |           |        |       |           |          |       |    |   |    |        |          |      |

| Fecha de emisión:   | Versión: | Página 18 de 29 |
|---------------------|----------|-----------------|
| 22 de junio de 2018 | 01       |                 |

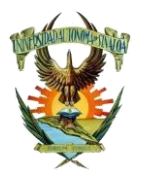

Dirección de Auditoría Interna

Opción para comprobar viáticos en Fondo Revolvente

#### Figura # 18

CGA\_CGUO\_ComprobantesEGR.asp?RengIon=1

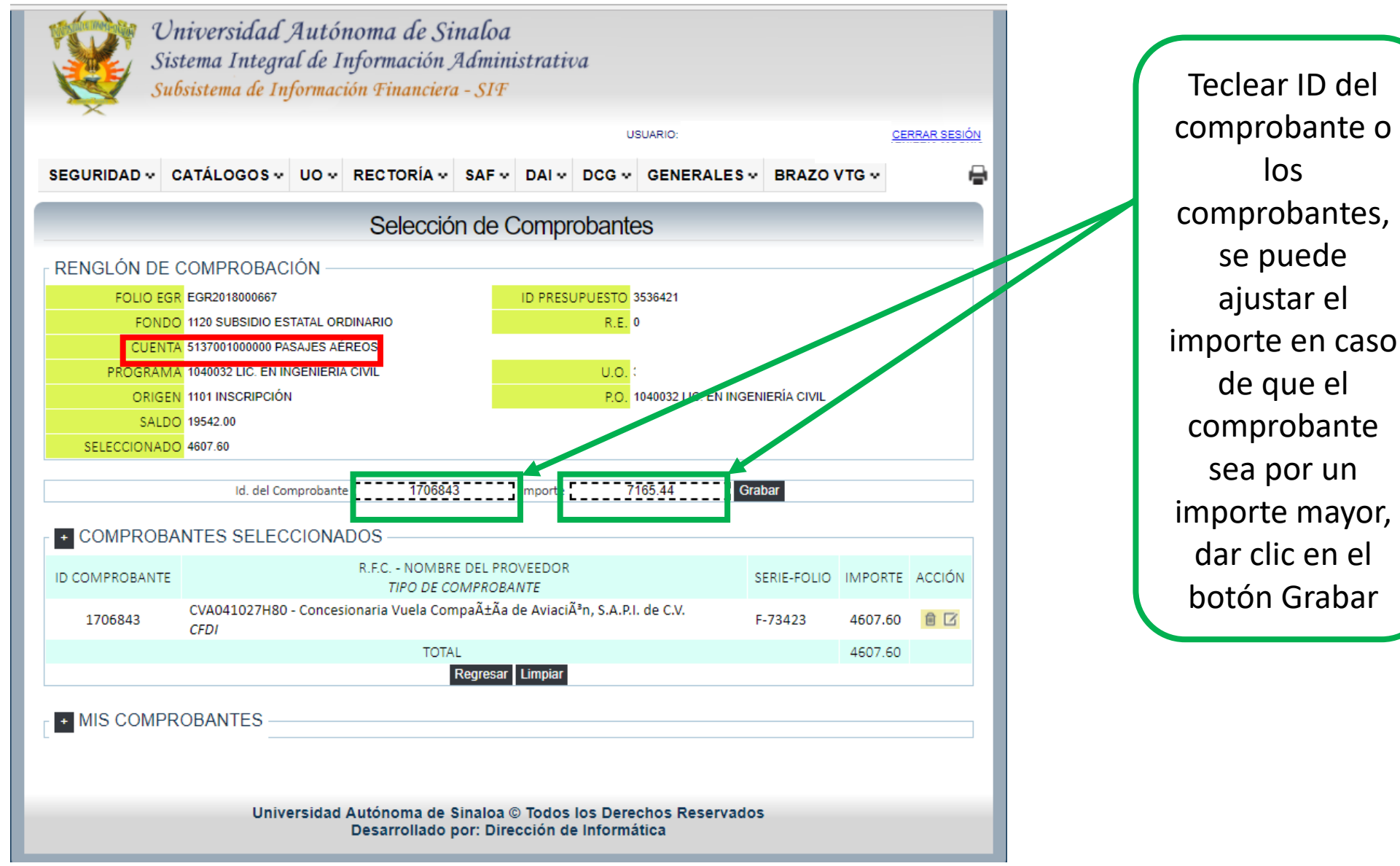

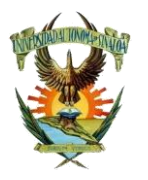

### Dirección de Auditoría Interna

Opción para comprobar viáticos en Fondo Revolvente

#### Figura # 19

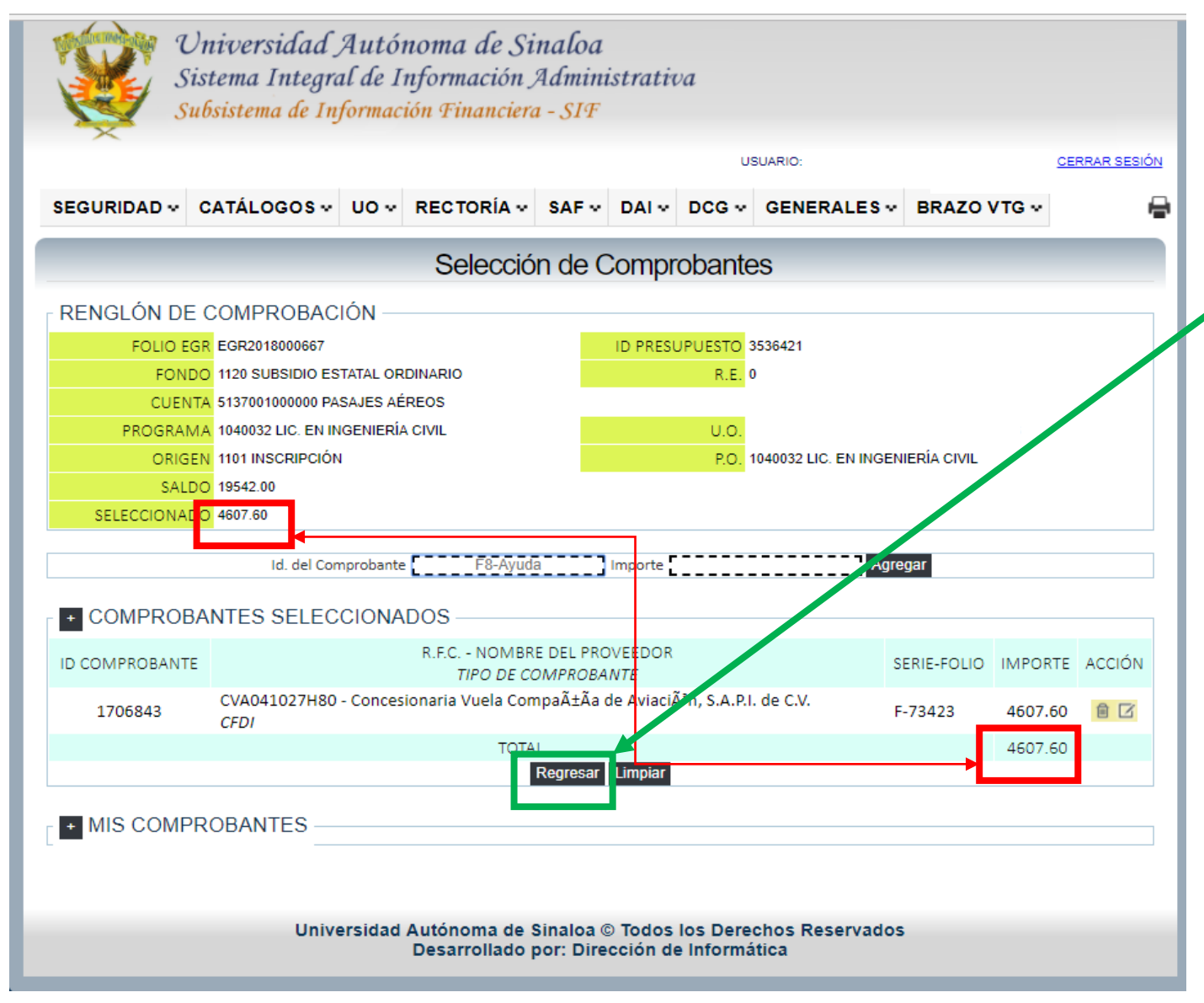

Si coinciden los importes seleccionados y la suma de comprobantes dar clic en el botón Regresar

| Fecha de emisión:   | Versión: | Página 20 de 29 |
|---------------------|----------|-----------------|
| 22 de junio de 2018 | 01       | •               |

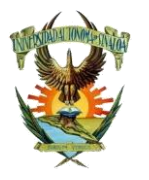

Dirección de Auditoría Interna

Opción para comprobar viáticos en Fondo Revolvente

#### Figura # 20

|            | 16       | 2526140 | 1120         | •    | 2551    | 1040032    | 2500    | 1101     | 1040032     | 220.00    |          | 0.00 | 220.00    |                  |   |                     |
|------------|----------|---------|--------------|------|---------|------------|---------|----------|-------------|-----------|----------|------|-----------|------------------|---|---------------------|
|            | 10       | 3536148 | 1120         | 0    | 2551    | 1040033    | 3500    | 1101     | 1040033     | 1000.00   |          | 0.00 | 1000.00   |                  |   |                     |
|            | 29       | 3536206 | 1120         | ō    | 3531    | 1040033    | 3500    | 1101     | 1040033     | 300.00    |          | 0.00 | 300.00    |                  |   | Para comenzar       |
| 4          | 42       | 3535962 | 1120         | 0    | 2491    | 1040033    | 3500    | 1101     | 1040033     | 0.00      |          | 0.00 | 0.00      |                  |   | a llonar ol         |
| 5          | 50       | 3536347 | 1120         | 0    | 3751    | 1040033    | 3500    | 1101     | 1040033     | 0.00      |          | 0.00 | 0.00      |                  |   | a lieliai ei        |
| 6          | 52       | 3536394 | 1120         | 0    | 3571    | 1040033    | 3500    | 1101     | 1040033     | 5720.00   |          | 0.00 | 5720.00   |                  |   | Informe de          |
|            | 5<br>0   | 3536311 | 1120         | 0    | 2141    | 1040084    | 3500    | 1101     | 1040032     | 1600.00   |          | 0.00 | 1600.00   |                  |   |                     |
| 1          | °<br>12  | 3535941 | 1120         | 0    | 22101   | 1040084    | 3500    | 1101     | 1040032     | 5000.00   |          | 0.00 | 5000.00   |                  |   | Actividades de      |
|            | 17       | 3535971 | 1120         | ō    | 2551    | 1040084    | 3500    | 1101     | 1040084     | 2100.00   |          | 0.00 | 2100.00   |                  |   |                     |
| 1          | 18       | 3536156 | 1120         | 0    | 2551    | 1040084    | 3500    | 1101     | 1040084     | 330.00    |          | 0.00 | 330.00    |                  |   | 🖊 Viaticos, dar cli |
| 2          | 24       | 3536188 | 1120         | 0    | 3511    | 1040084    | 3500    | 1101     | 1040084     | 1000.00   |          | 0.00 | 1000.00   |                  |   | on al hatán da      |
| 4          | 48       | 3536071 | 1120         | 0    | 3821    | 1040084    | 3500    | 1101     | 1040032     | 500.00    |          | 0.00 | 500.00    |                  |   | en el boton de      |
|            | 51       | 3536273 | 1120         | 0    | 3751    | 1040084    | 3500    | 1101     | 1040032     | 0.00      |          | 0.00 | 0.00      |                  |   | Informe Viático     |
|            | 52<br>51 | 3536364 | 1120         | 0    | 3/51    | 1040084    | 3500    | 1101     | 1040032     | 0.00      |          | 0.00 | 0.00      |                  |   |                     |
|            | 28       | 3536215 | 1120         | 0    | 3521    | 1040084    | 3500    | 1101     | 1040084     | 330.00    |          | 0.00 | 330.00    |                  |   |                     |
|            | 33       | 3536408 | 1120         | ŏ    | 3571    | 1040084    | 3500    | 1101     | 1040084     | 330.00    |          | 0.00 | 330.00    |                  |   |                     |
| 3          | 36       | 3536363 | 1120         | 0    | 3581    | 1040084    | 3500    | 1101     | 1040084     | 1600.00   |          | 0.00 | 1600.00   |                  |   |                     |
| 3          | 39       | 3536404 | 1120         | 0    | 2171    | 1040084    | 3500    | 1101     | 1040032     | 11178.00  |          | 0.00 | 11178 .0  |                  |   | En algunos casos    |
| 4          | 43       | 3535970 | 1120         | 0    | 2491    | 1040084    | 3500    | 1101     | 1040084     | 70.00     |          | 0.00 | 10.00     |                  |   | Lit algunos caso.   |
| 4          | 47       | 3536365 | 1120         | 0    | 3991    | 1040084    | 3500    | 1101     | 1040032     | 0.00      |          | 0.00 | 0.00      | _                |   | aparece esta        |
|            | 50<br>27 | 3536674 | 1120         | 0    | 3511    | 1060079    | 3500    | 1101     | 1060079     | 1218.00   |          | 0.00 | 1218.00   |                  |   | .,                  |
|            | 27       | 3536761 | 1120         | 0    | 3521    | 1070016    | 3500    | 1101     | 1070016     | 1410.00   |          | 0.00 | 1410.00   |                  |   | opción              |
|            | 45       | 3536818 | 1120         | ŏ    | 2551    | 4070003    | 3500    | 1101     | 1040032     | 0.00      |          | 0.00 | 0.00      | _                |   | dochabilitada       |
|            |          |         |              | -    | Total   |            |         |          |             | 200000.00 |          | 0.00 | 200000.00 |                  |   | uesnapiillaua,      |
|            |          |         |              |      |         |            | (       |          | ar          |           |          |      |           |                  |   | teclear de          |
|            |          |         |              |      |         |            |         |          |             |           |          |      |           |                  |   |                     |
| - <b>+</b> | COMPR    | OBACIÓ  | Ν ——         |      |         |            |         |          |             |           |          |      |           |                  |   | manera              |
| DEN        | DDE      | FONDO   | D.C.         | CUI  |         | PROCRAM    | 4.4     | 0        |             | 20        | C/A      | 15   |           | Acción           |   |                     |
|            | 2526421  | 1120    | N.E.<br>0 51 | 3700 | 1000000 | 1040032    | //A U   | 500      | 1101        | 1040032   | C/A      | IIV  | 4607.60   | ACCION<br>ACCION |   | simultanea          |
| 1          | 3530421  | 1120    | 0 51         | 3700 | 1000000 | 1040032    |         | 500      | III         | 1040032   | U        |      | 4007.00   |                  |   | Control + E5 dos    |
|            |          |         |              |      |         | TOTAL      | Informo | Viáticos | Grabar      |           |          |      | 4607.60   |                  |   |                     |
|            |          |         |              |      |         |            | monne   | Viducos  | Grabar      |           |          |      |           |                  | - | veces, para         |
|            |          |         |              |      |         |            |         |          |             |           |          |      |           |                  |   |                     |
|            |          |         |              |      |         |            |         |          |             |           |          |      |           |                  |   |                     |
|            |          |         | Un           | iver | sidad A | utónoma d  | le Sina | loa © '  | Todos los   | Derechos  | Reservad | dos  |           |                  |   | cache de la PC      |
|            |          |         |              |      |         | esarrollad | lo por: | Direco   | ción de Inf | ormática  |          |      |           |                  |   |                     |
|            |          |         |              |      |         |            |         |          |             |           |          |      |           |                  |   |                     |

rme de dades de os, dar clic botón de ne Viáticos

| Fecha de emisión:   | Versión: | Página 21 de 29 |
|---------------------|----------|-----------------|
| 22 de junio de 2018 | 01       |                 |

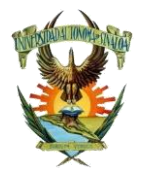

Dirección de Auditoría Interna

Opción para comprobar viáticos en Fondo Revolvente

| Figura # 21 | Informe de Viáticos X                                                                                                    |  |
|-------------|----------------------------------------------------------------------------------------------------|--|
|             | DUPLICAR INFORME<br>Folio CGUO                                                                                                    |  |
|             | Folio Sol. de Viático   Área de Adscripción (U.O.)   Nombre   Cargo   Periodo: Inicio   Periodo: Témino   Lugar de la Comisión   Otras Personas que Asisten   Importe Total |  |
|             | Importe Erogado Importe No Erogado Importe No Erogado                                                                                                    |  |
|             | Itinerario                                                                                                    |  |
|             |                                                                                                    |  |
|             | Resultados                                                                                                    |  |
| -           | Grabar Mostrar PDF                                                                                                    |  |

Agregar folio de solicitud de viáticos. En viáticos en el fondo revolvente hay que elaborar dicha solicitud en la misma opción de la SAF antes de capturar la comprobación de gastos, ya que es un requisito necesario e indispensable para su captura (no se llena al momento de solicitar estas partidas en el fondo revolvente).

| Fecha de emisión:   | Versión: | Página 22 de 29 |
|---------------------|----------|-----------------|
| 22 de junio de 2018 | 01       |                 |

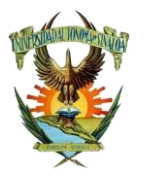

### Dirección de Auditoría Interna

Opción para comprobar viáticos en Fondo Revolvente

| ₩ .         | Informe de Viáticos                                 | × |                                         |                                       |
|-------------|-----------------------------------------------------|---|-----------------------------------------|---------------------------------------|
| SEGURIDAD 🗸 | DUPLICAR INFORME                                    |   | ALES • BRAZO VTG •                      |                                       |
|             | Folio Sol. de Viático<br>Área de Adscripción (U.O.) |   |                                         |                                       |
| + DATOS GE  | Nombre                                              |   |                                         | Lienar todos los                      |
| E DATIOU OL | Cargo                                               |   | FREGA 22/03/2018                        | campos restantes                      |
|             | Periodo: Témino                                     |   |                                         | campes restances                      |
| IMPORTI     | Lugar de la Comisión                                |   | BADO 0.00                               |                                       |
|             | Otras Personas que Asisten                          |   | 2018, EN LA CIUDAD DE MEXICO, AL EVENTO |                                       |
|             | Importe Total                                       |   |                                         | Caracteres permitidos en              |
| 1 351       | Importe Erogado                                     |   |                                         | campos do toxto:                      |
|             | Importe No Erogado                                  |   | 0.20 30000.00                           |                                       |
| + COMPROB   | Itinerario                                          |   |                                         | Números 0-9<br>Salto de línea o enter |
| EN. PRE. FC |                                                     |   | :/A IMPORTE ACCIÓN                      | Caracteres como _\á é í ó             |
| 1 3515392 1 | Agenda                                              |   | C 9970.00 🗎 🝺 🗹                         | úñüÁĖİÓÜŃÜ@;!;                        |
|             |                                                     |   | 9970.00                                 | ? # \$ % " + - ,; . : ( ) =           |
|             | Resultados                                          | / |                                         |                                       |
|             |                                                     |   |                                         | Cualquier carácter diferente a        |
|             |                                                     |   |                                         |                                       |

| Fecha de emisión:   | Versión: | Página 23 de 29 |
|---------------------|----------|-----------------|
| 22 de junio de 2018 | 01       |                 |

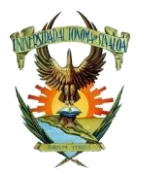

Dirección de Auditoría Interna

Opción para comprobar viáticos en Fondo Revolvente

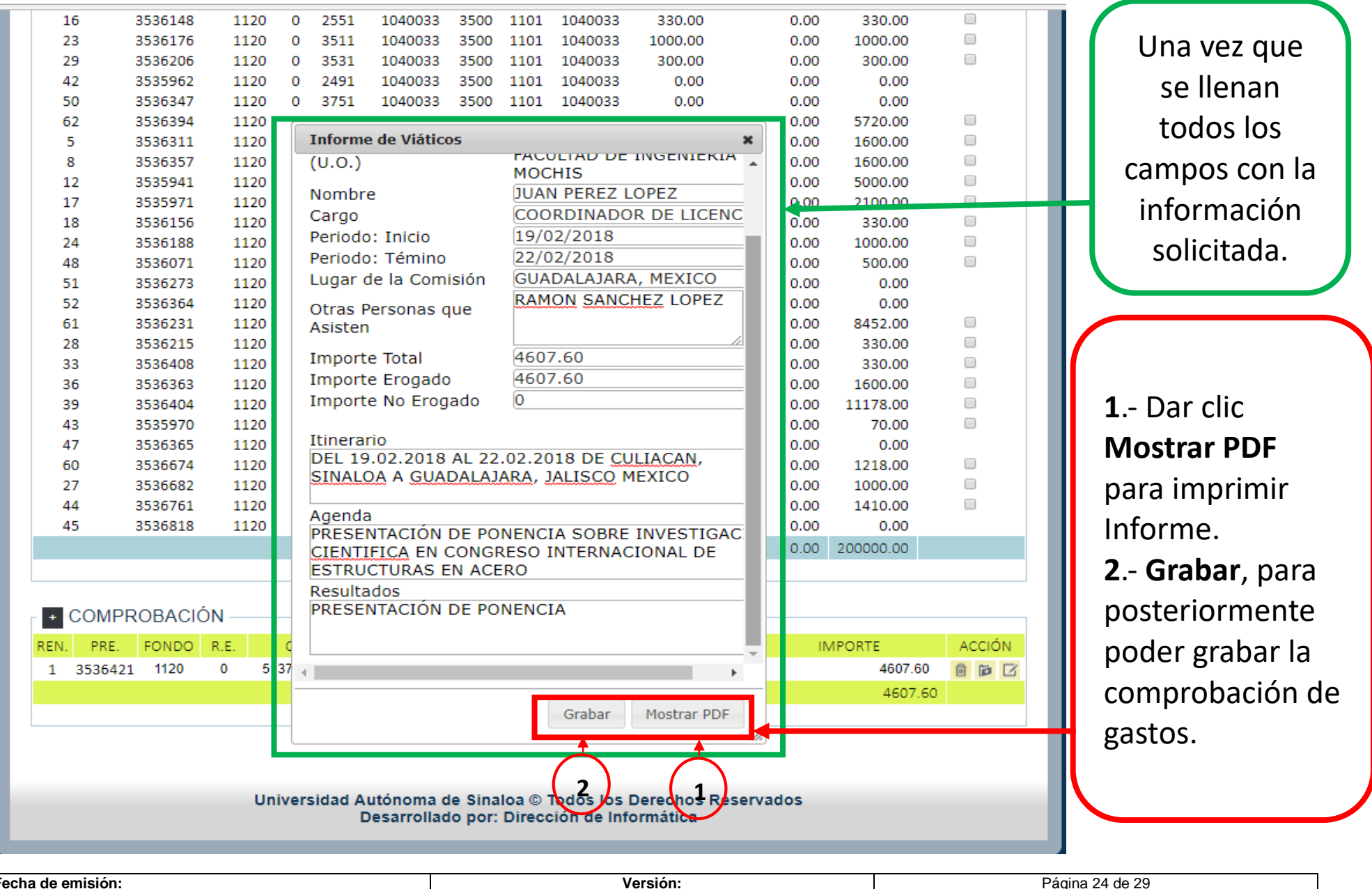

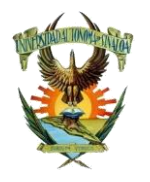

#### Dirección de Auditoría Interna

Opción para comprobar viáticos en Fondo Revolvente

#### Figura # 24

De preferencia usar el explorador Chrome, ya que este contiene un visor de PDF en automático, de usar otro explorador como Internet Explorer, Mozilla, Edge las PC tendrán que estar actualizadas con la paquetería correspondiente para poder visualizar los PDF.

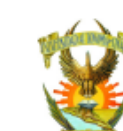

UNIVERSIDAD AUTÓNOMA DE SINALOA DIRECCIÓN DE AUDITORÍA INTERNA

INFORME DE ACTIVIDADES DE VIÁTICOS

|                                                 | Solicitud de Vianos VIA2018001020                                                                                                    |  |  |  |  |  |
|-------------------------------------------------|----------------------------------------------------------------------------------------------------|--|--|--|--|--|
| ÁREA DE                                         | 3500 FACULTAD DE INGENIERIA MOCHIS                                                                                                    |  |  |  |  |  |
| ADSCRIPCIÓN (U.O.):                             |                                                                                                    |  |  |  |  |  |
| NOMBRE:                                         | JUAN PEREZ LOPEZ                                                                                                    |  |  |  |  |  |
| CARGO:                                          |                                                                                                    |  |  |  |  |  |
| PERIODO                                         | The second second secon |  |  |  |  |  |
| (INICIO-TÉRMINO:                                | 19/02/2018 - 22/02/2018                                                                                                    |  |  |  |  |  |
| LUGAR DE LA<br>COMISIÓN:                        |                                                                                                    |  |  |  |  |  |
| OTRAS PERSONAS                                  | RAMON SANCHEZ LOPEZ                                                                                                    |  |  |  |  |  |
| QUE ASISTEN:                                    | $\sim \sim \sim \sim \sim \sim \sim \sim \sim \sim \sim \sim \sim \sim \sim \sim \sim \sim \sim $                                                                                                    |  |  |  |  |  |
|                                                 | IMPORTE IMPORTE NO                                                                                                    |  |  |  |  |  |
| IMPORTE TOTAL:                                  | 4,607.60 SROGADO: 4,607.60 EROGADO: 0.00                                                                                                    |  |  |  |  |  |
|                                                 |                                                                                                    |  |  |  |  |  |
| ITINERARIO (fechas y no                         | ombres de kigares se origen y destino)                                                                                                    |  |  |  |  |  |
| DEL 19.02.2018 AL 22.02                         | 2.2018 DE SULADAN, SINALOA A GUADALAJARA, JALISCO MEXICO                                                                                                    |  |  |  |  |  |
|                                                 |                                                                                                    |  |  |  |  |  |
|                                                 | $\nabla$ $\langle$                                                                                                    |  |  |  |  |  |
| AGENDA (actividades a r                         | realizant *                                                                                                    |  |  |  |  |  |
| PRESENTACIÓN DE PO                              | NENDIA SOBRE INVESTIGACIÓN CIENTIFICA EN CONGRESO                                                                                                    |  |  |  |  |  |
| INTERNACIONAL DE ESTRUCTURAS EN ACERO           |                                                                                                    |  |  |  |  |  |
|                                                 |                                                                                                    |  |  |  |  |  |
| RESULTADOS (descripción del trabajo realizado): |                                                                                                    |  |  |  |  |  |
| PRESENTACIÓN DE PONENCIA                        |                                                                                                    |  |  |  |  |  |
|                                                 |                                                                                                    |  |  |  |  |  |
| $\sim$                                          |                                                                                                    |  |  |  |  |  |
| $\mathcal{D}_{\mathbf{k}}$                      |                                                                                                    |  |  |  |  |  |
|                                                 |                                                                                                    |  |  |  |  |  |

Imprimir Informe de Viáticos, para anexar como respaldo a la comprobación de gastos.

Si por alguna razón no se imprimió el reporte, se puede recuperar desde la opción Corregir de comprobación de EGR, así también en la opción de Imprimir folio de comprobación a través del folio de comprobación previamente guardado.

| Fecha de emisión:   | Versión: | Página 25 de 29 |
|---------------------|----------|-----------------|
| 22 de junio de 2018 | 01       |                 |

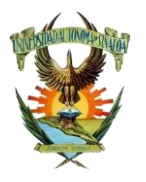

#### Dirección de Auditoría Interna

Opción para comprobar viáticos en Fondo Revolvente

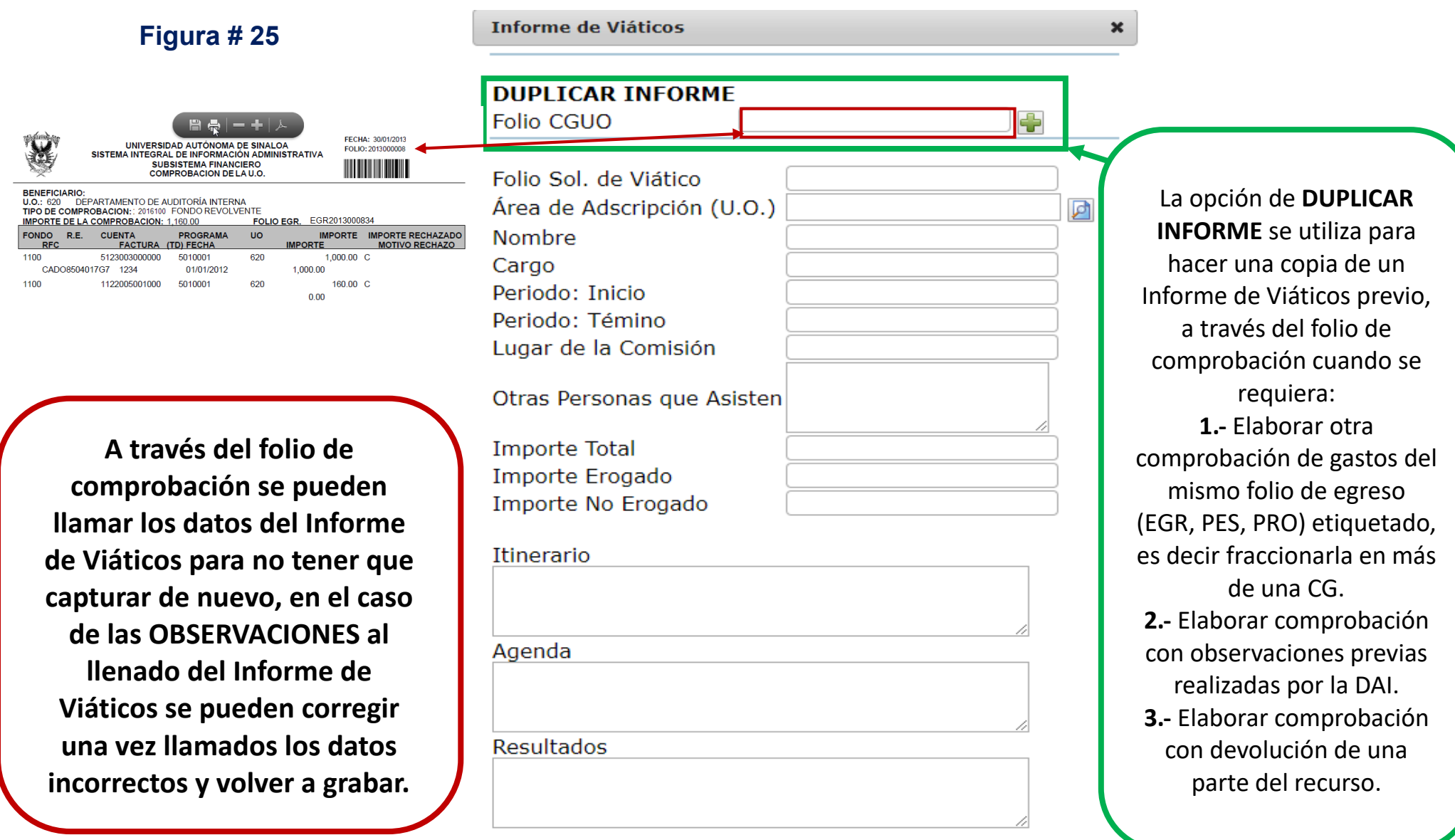

Fecha de emisión:Versión:Págin22 de junio de 201801

//,

Mostrar PDF

Grabar

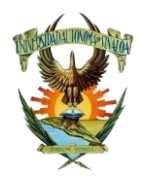

Dirección de Auditoría Interna

# Ejemplos correctos de llenado del Informe de Actividades de Viáticos

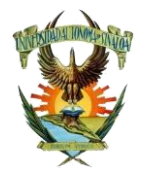

### Universidad Autónoma de Sinaloa Dirección de Auditoría Interna

Dirección de Auditoria Interna

1.- Ejemplo de cómo llenar la información del Informe de Actividades de Viáticos

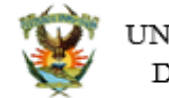

UNIVERSIDAD AUTÓNOMA DE SINALOA DIRECCIÓN DE AUDITORÍA INTERNA

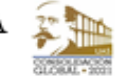

#### INFORME DE ACTIVIDADES DE VIÁTICOS

| ÁREA DE<br>ADSCRIPCIÓN (U.O.): | 2200                        |                               |                                |                                 |    |
|--------------------------------|-----------------------------|-------------------------------|--------------------------------|---------------------------------|----|
| NOMBRE:                        | LOPEZ SANCH                 | EZ PEDRO                      |                                |                                 |    |
| CARGO:                         | ALUMNO                      |                               |                                |                                 |    |
| PERIODO (INICIO-<br>TÉRMINO):  | 21-02-2018 A 24-02-2018     |                               |                                |                                 |    |
| LUGAR DE LA<br>COMISIÓN:       | GUADALAJAR.                 | A, JALISCO, MÉ                | (ICO                           |                                 |    |
| PERSONAS QUE<br>ASISTEN:       | LOPEZ CARRIL<br>ROBERTO, UR | LO JUAN, CAST<br>ETA ZAVALA M | RO IRIBE CRIST<br>ARÍA, MENDOZ | TINA, AYON MEE<br>ZA ASTORGA RO | SA |
| IMPORTE TOTAL:                 | \$10,000                    | IMPORTE<br>EROGADO:           | \$10,000                       | IMPORTE NO<br>EROGADO:          | -  |

ITINERARIO (Fechas y nombre de lugares de origen y destino):

| DEL 21-02-2018 AL 24-02-2018           |  |
|----------------------------------------|--|
| ORIGEN: CULIACAN, SINALOA, MÉXICO      |  |
| DESTINO: GUADALAJARA, JALISCO, MÉXICO. |  |

#### AGENDA (Actividades realizadas):

| ASISTENCIA AL XXX CONGRESO NACIONAL DE ESTUDIANTES DE MEDICINA 2018                        |  |  |  |  |  |
|--------------------------------------------------------------------------------------------|--|--|--|--|--|
| 21-02-2018 SIMPOSIOS: Presente y Futuro de la Especialidad de Endocrinología y Nutrición   |  |  |  |  |  |
| Investigación como Motor de Crecimiento de Especialidad                                    |  |  |  |  |  |
| 22-02-2018 TALLERES: Atención al Parto Extrahospitalario                                   |  |  |  |  |  |
| 23-02-2018 MESAS REDONDAS: La Verdad de la Industria Farmacéutica                          |  |  |  |  |  |
| 24-02-2018 PONENCIAS: Buscando el Buen Gobierno del Conocimiento Biomédico: Transparencia, |  |  |  |  |  |
| Independencia, Rendición de Cuentas y Participación.                                       |  |  |  |  |  |
| La Industria Farmacéutica y su Contribución al Progreso Terapéutico y el                   |  |  |  |  |  |
| Crecimiento Económico.                                                                     |  |  |  |  |  |
| Industria Farmacéutica y Sistema Sanitario                                                 |  |  |  |  |  |
| 24-02-2018 CENA                                                                            |  |  |  |  |  |
|                                                                                            |  |  |  |  |  |

RESULTADOS (Impacto de la actividad realizada en los Indicadores Institucionales):

Incentivo y apoyo a estudiantes que permiten promover el desarrollo profesional, con una formación en sus capacidades y habilidades emprendedora. Impactando de manera directa en los objetivos y ejes del Plan de Desarrollo Consolidación Global 2021. En el caso preciso al Eje 5 Vinculación para el Desarrollo y Formación Emprendedora.

| Fecha de emisión:   | Versión: | Página 28 de 29 |
|---------------------|----------|-----------------|
| 22 de junio de 2018 | 01       | -               |

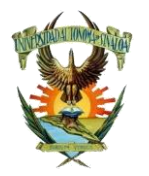

Dirección de Auditoría Interna

2.- Ejemplo de cómo llenar la información del Informe de Actividades de Viáticos

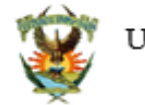

UNIVERSIDAD AUTÓNOMA DE SINALOA DIRECCIÓN DE AUDITORÍA INTERNA

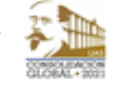

#### INFORME DE ACTIVIDADES DE VIÁTICOS

| ÁREA DE             | 2300                      |          |         |            |   |  |
|---------------------|---------------------------|----------|---------|------------|---|--|
| ADSCRIPCIÓN (U.O.): |                           |          |         |            |   |  |
|                     |                           |          |         |            |   |  |
| NOMBRE:             | BUELNA LOPEZ MATEO        |          |         |            |   |  |
| CARGO:              | DOCENTE - TIEMPO COMPLETO |          |         |            |   |  |
| PERIODO (INICIO-    | 27/09/2017-29/09/2017     |          |         |            |   |  |
| TÉRMINO):           |                           |          |         |            |   |  |
| LUGAR DE LA         | CIUDAD DE MÉXICO          |          |         |            |   |  |
| COMISIÓN:           |                           |          |         |            |   |  |
| PERSONAS QUE        | ZAZUETA MURILLO GABRIEL   |          |         |            |   |  |
| ASISTEN:            |                           |          |         |            |   |  |
| IMPORTE TOTAL:      | \$5,000                   | IMPORTE  | \$5,000 | IMPORTE NO | - |  |
|                     |                           | EROGADO: |         | EROGADO:   |   |  |

ITINERARIO (Fechas y nombre de lugares de origen y destino):

| Del 27/09/2017-29/09/2017          |  |
|------------------------------------|--|
| ORIGEN: CULIACAN, SINALOA, MÉXICO. |  |
| DESTINO: CIUDAD DE MÉXICO, MÉXICO. |  |

#### AGENDA (Actividades realizadas):

ASISTENCIA AL XXII CONGRESO INTERNACIONAL DE CONTADURÍA, ADMINISTRACION E INFORMÁTICA. SE ASISTIÓ A LAS SIGUIENTES PONENCIAS. -Administración Estratégica De La Propiedad Intelectual, Un Estudio De Caso - Análisis Exploratorio Del Proceso De Internacionalización De Las Pymes Florícolas Ubicadas En El Estado De México -Calidad Del Empleo En Las <u>Migymes</u> En El Estado De Michoacán, Una Perspectiva De Género -Propiedad Intelectual: Gestión De Estrategias Competitivas De Clase Mundial -La Responsabilidad Social Desde La Perspectiva De La Gestión Financiera De Los Empresarios De Las <u>Mypimes</u> Industriales De La Ciudad De Duitama

#### RESULTADOS (Impacto de la actividad realizada en los Indicadores Institucionales):

Fomento y apoyo al profesorado para que mejore sus niveles académicos y métodos pedagógicos y didácticos, y con ello facilitar al alumno la adquisición de técnicas y competencias en contextos multiculturales. En apego al eje 1 del plan consolidación global 2021.

| Fecha de emisión:   | Versión: | Página 29 de 29 |
|---------------------|----------|-----------------|
| 22 de junio de 2018 | 01       | -               |